# RealCare® Control Center Software Help Guide

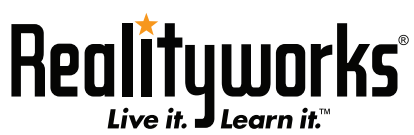

...an employee-owned company

2709 Mondovi Road Eau Claire, WI 54701 800.830.1416 +1.715.830.2040 www.realityworks.com

# Table of Contents

| Table of Contents                             | 2        |
|-----------------------------------------------|----------|
| General Information                           |          |
| Control Center Software Help Guide            | 3        |
| Useful Terms                                  | 4        |
| Getting Started                               | 6        |
| Before Starting                               | 6        |
| Add Babies to the Baby List                   | 7        |
| Control Center Software Program Window        | 9        |
| Introduction                                  | 9        |
| Main Screen                                   |          |
| All Babies List Column Headers                |          |
| All Babies Menu Bar                           |          |
| Program Toolbar                               | 11       |
| View Baby Information Screen                  |          |
| Baby Demonstration                            | 13       |
| Start a Simulation                            | 15       |
| Drogrom Daby Scroon                           | 15       |
| Save Program Data                             |          |
| Assign Baby ID                                |          |
| Assign Class Name                             |          |
| Assign Student and Baby Names                 | 10       |
| Assign ID1 and ID2 Numbers                    |          |
| Assign 1D1 and 1D2 Numbers                    |          |
| Assign Lumicity                               |          |
| Simulation Start and Ston Time                | 22       |
| Select Specific Schedule Numbers              | 24       |
| Select Ouiet Times                            | 26       |
| During the Simulation                         | 28       |
| Day Care                                      | 20<br>28 |
| Baby Birth Certificate                        | 20       |
| Cenerating Penorts                            | 30       |
| After the Simulation                          |          |
| Popert List                                   | 21       |
| Selecting the Deport Language                 |          |
| Using Deports                                 |          |
| Export a Report                               |          |
| Maintananaa                                   |          |
| Maintenance                                   | 40<br>40 |
|                                               |          |
| Locale a Baby                                 |          |
| Cot Control Contor Software and Deby Lindates |          |
| Calibrate Pattony                             | 40<br>47 |
| Assign a Comm Channel                         |          |
| Rosign a Cultur Culdulet                      |          |
| Uninstall Control Center Software             |          |
|                                               |          |
| End User License Agreement                    |          |

# **General Information**

This section contains information about the Control Center software program, how to start using the software with RealCare<sup>®</sup> Babies, how to get assistance using the software, and a list of terms that are used by the software.

## **Control Center Software Help Guide**

The RealCare<sup>®</sup> Control Center software is intended for wireless control of one or more RealCare<sup>®</sup> Baby II-plus and RealCare<sup>®</sup> Baby 3 infant simulators (referred to as Babies in this guide). It manages parenting simulation programming, displays Baby status, and permits student report download and storage.

The Control Center software communicates only with RealCare® Baby II-plus and RealCare® Baby 3.

### **Program Functions**

Control Center software contains all of the tools necessary to program Babies for infant care simulations, download student reports, and perform maintenance on Babies. The software assigns the class name, Baby name, student name, Baby ethnicity and gender, start and stop times for the simulation, the simulation care level (easy, medium, or hard), and preset quiet times when Babies will not cry for care. The software also downloads and stores simulation reports in a database.

See Useful Terms

### **Getting Assistance**

Help information can be viewed on the Help menus in this software.

Additional assistance is available at the Product Support section of the Realityworks website at <u>www.realityworks.com</u> or by calling 800.830.1416. Contact Product Support for all types of technical support such as operating assistance, assistance in analyzing simulation data, and arranging a repair.

# **Useful Terms**

| About               | .Shows the version number and manufacture date of your Control Center software.                                                                                                    |
|---------------------|----------------------------------------------------------------------------------------------------|
| Activate Baby       | .Prompts the Baby electronics module to start wireless communication with the wireless com-<br>munication adapter.                                                                                                    |
| Active              | A Baby that is scheduled for or actively engaged in an infant care simulation.                                                                                                    |
| Add                 | .Screen that allows adding Babies to the All Babies list to establish wireless communication.                                                                                                    |
| Add a Baby          | .Establishes wireless communication between the wireless communication adapter and the Baby electronics module.                                                                                                    |
| Available           | .Status when Baby is not engaged or scheduled for a simulation.                                                                                                    |
| Baby ID             | An identification number assigned to an infant simulator.                                                                                                    |
| Baby List           | .Babies contained in the Baby database, displayed on the main screen All Babies list.                                                                                                    |
| Baby Name           | A name assigned to an infant simulator for a simulation. The name can be changed before each simulation starts.                                                                                                    |
| Car Seat            | RealCare Baby 3 is able to determine length of time it has been in car seat when used in conjunction with car seat detection tags.                                                                                                    |
| Caregiver Wristband | .Wristband containing a unique identification disc worn by the person caring for Baby.                                                                                                    |
| Care Level          | .The frequency and length of Baby care requests during the simulation (easy, medium, hard, custom, or random levels can be assigned).                                                                                                    |
| Charging Station    | .DC charger for charging five infant simulators at one time.                                                                                                    |
| Class               | .The folder name for simulation reports.                                                                                                    |
| Clipboard           | .During the Export process, the software copies a graphic file of the active report to a virtual clipboard for pasting into an e-mail message or word processing document.                                                                           |
| Clothing            | .RealCare Baby 3 features clothing detection. Baby is able to distinguish what article of clothing is worn and for how long.                                                                                                    |
| Database            | A list of Babies that have been added/bound to the Control Center software.                                                                                                    |
| Day Care            | An option a facilitator can activate on demand when the participant cannot care for Baby. Baby does not request any care when the Day Care option is active.                                                                                         |
| Demonstration       | .Demonstrate each of Baby's actions individually, i.e. feeding, burping, rocking, etc.                                                                                                    |
| Electronics Module  | .Circuit board assembly with rechargeable batteries that communicates with the wireless com-<br>munication adapter and records simulation data.                                                                                                    |
| Ethnicity           | .Ethnic identity that is assigned to the Baby (African-American, American Indian, Asian, Cauca-<br>sian, Hispanic, Japanese, or Light-skinned African-American).                                                                                     |
| End Simulation      | .Option that stops the simulation and downloads the final report.                                                                                                    |
| Gender              | .Sex (male or female) that is assigned to an infant simulator.                                                                                                    |
| Get Report          | A Control Center command that allows the user to retrieve and view a simulation report while the simulation is running.                                                                                                    |
| Host Computer       | The computer containing the Control Center software and connected to the wireless communi-<br>cation adapter.                                                                                                    |
| LED                 | Light Emitting Diode; an indicator light that illuminates when a function is active such as power on, Baby transmitting, etc.                                                                                                    |
| Main Screen         | .The default screen displayed when Control Center software is started.                                                                                                    |
| Mishandle           | Number in the simulation report that shows how many times the participant did not support Baby's head, roughly handled Baby, placed Baby in a wrong position, or shook Baby resulting in Shaken Baby Syndrome (see curriculum for more information). |
| Missed Care         | .Percentage and total in the simulation report that shows how often the participant did not provide care to Baby within two minutes.                                                                                                    |

| Page                   | .Control Center command that is intended to locate (i.e. "page") a specific Baby by prompting the Baby to coo.                                                |
|------------------------|----------------------------------------------------------------------------------------------------|
| Parent                 | .Participant assigned to an infant care simulation.                                                                                                    |
| Pending                | .A Baby changing from one status to another.                                                                                                    |
| Print Report           | .Prints a simulation report to a printer.                                                                                                    |
| Program Baby           | Assign Baby characteristics and schedule simulation times and care level.                                                                                     |
| Proper Care            | A percentage and tally in the simulation report that shows how often the participant provided care successfully (within two minutes).                         |
| Ready                  | .Status when Baby is not engaged or scheduled for an infant care simulation.                                                                                  |
| Report Due             | .Status when a Baby has finished a simulation but has not downloaded the final report.                                                                        |
| Quiet Times            | .Preset period during the infant care simulation when Baby does not require care.                                                                             |
| Schedule Day           | .Choose from schedules 1 through 15. These schedules were taken from real infants.                                                                            |
| Schedule Order         | .The mix of care levels assigned to an infant care simulation that can be easy, medium, or hard in difficulty.                                                |
| Single Charger         | .DC Charger for a single infant simulator.                                                                                                    |
| Start                  | .The scheduled simulation starting day and time.                                                                                                    |
| Stop                   | .The scheduled simulation stop day and time.                                                                                                    |
| Student ID             | .Identification number disc given to each participant during a simulation. Primary caregiver is ID1 and secondary caregiver is ID2.                           |
| Student Name           | .The name of the participant assigned to an infant simulator.                                                                                                 |
| USB Cable              | .Cable used to connect the communication pod to the host computer.                                                                                            |
| Temperature            | .RealCare Baby 3 is able to report temperature in either Fahrenheit or Celsius.<br>The temperature reported is internal to Baby and not external temperature. |
| Troubleshooting        | .Control Center command that allows the user to verify that the Baby is operating normally.                                                                   |
| View Report            | .View simulation report on screen.                                                                                                    |
| Wireless communication |                                                                                                    |
| adaptor                | .Transmitter that communicates with the Baby electronics module. It may be either an X-stick or a communication pod.                                          |
| X-stick                | .Wireless communication adaptor that communicates with the Baby electronics module.                                                                           |

# **Getting Started**

# **Before Starting**

## Charge the Baby Battery Module

Before starting the first time, plug Baby into charger.

- 1. Connect the charging station or the single charger to a 120 VAC source.
- 2. Connect the charging station or the single charger to the power connection located on the Baby battery cover.
- 3. Baby is ready to connect to Control Center software.
- 4. Allow Baby to charge completely (up to 6 hours).

# Hint! Control Center connects and communicates with Babies much faster while Babies are plugged into a charger!

### Install the Software

Before connecting the wireless communication adaptor to the host computer, make sure that Control Center software is installed. See the RealCare® Control Center software CD readme.rtf file for additional information.

- 1. Place the software disk into the CD drive.
- 2. Open the readme.rtf file to view install instructions
- 3. Run Setup.exe to start the install Wizard.
- 4. Follow the on-screen instructions to install software.

## **Multilingual Application**

Control Center software can be used in several languages. The software is installed and automatically displayed in the language that is selected in your user **Regional and Language Options** settings on your computer..

Simulation reports can also be printed in multiple languages, without regard to which language you use for the software.

See Selecting the Report Language.

## **Connect the Wireless Communication Adaptor**

Connect the wireless communication adaptor to an open USB port before starting the Control Center software.

To remove communication device, unplug from computer.

## Create a Database

In order to communicate with the Control Center and run simulations, each Baby must be added to the Control Center's Baby list. The first time the software is started, the database is empty. A database must be created by adding Babies to the Baby list.

#### Control Center Software

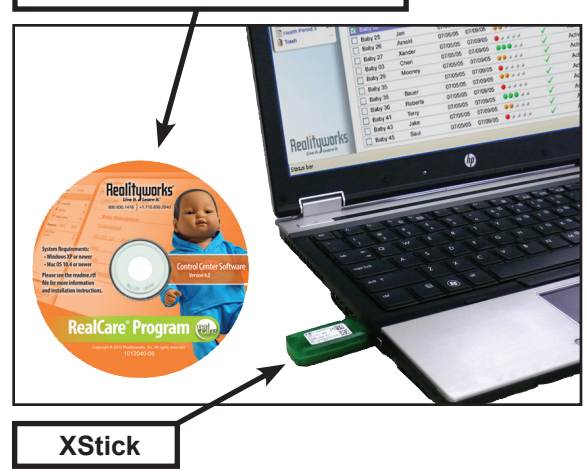

## Add Babies to the Baby List

When the Control Center software starts, it displays the Main Screen. The Baby list shows all of the Babies in the Baby database (also referred to as the Baby list).

When the Control Center software is run for the first time, the database is empty and Babies must be added. Additional Babies can be added at any time.

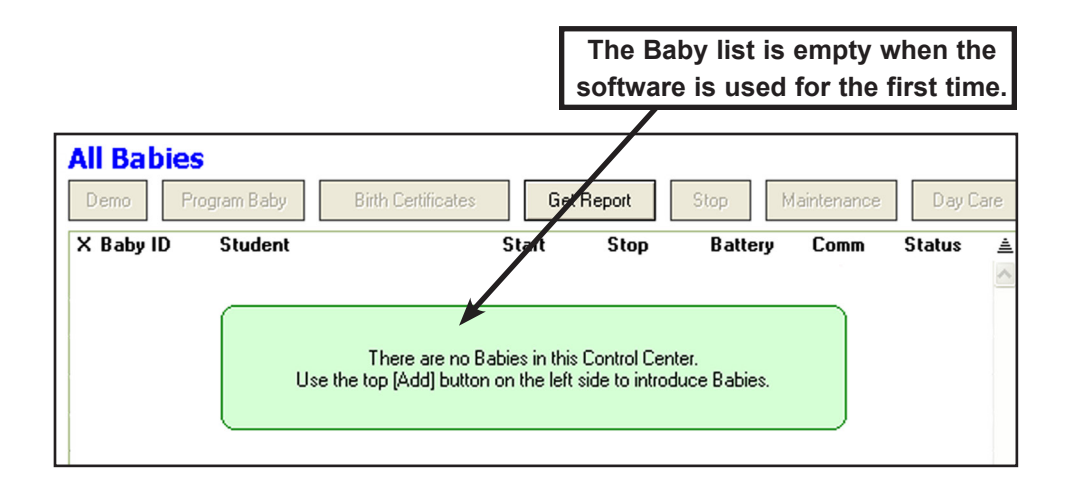

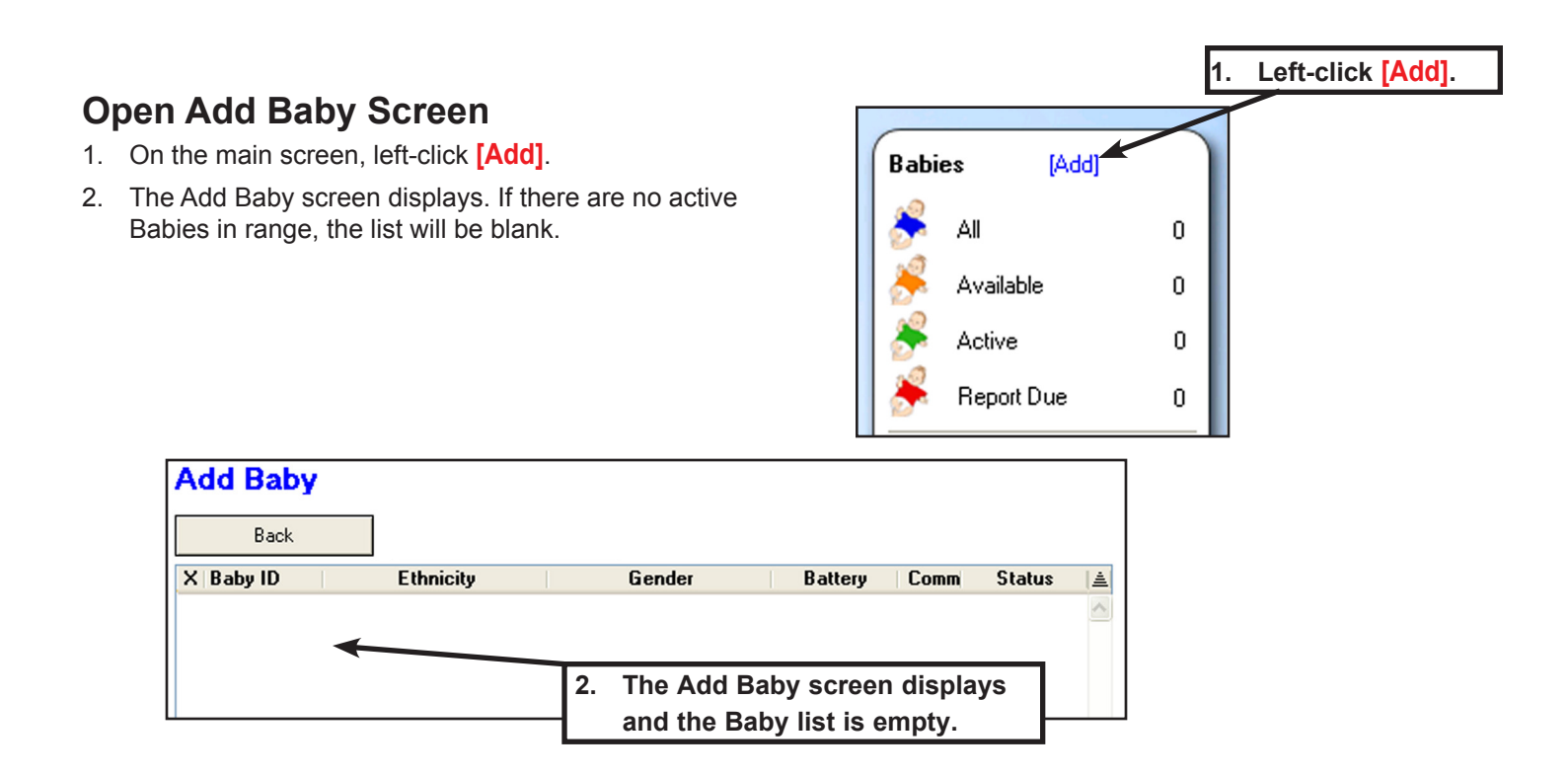

## **Activate Baby**

- 1. Locate the small recessed button in the upper part of Baby's back.
- Use a pointed object such as an unfolded paper clip to push inward and <u>HOLD</u> the button for *two chimes*, then release.

# Do not use a ballpoint pen or pencil! Permanent damage to the Baby exterior can result!

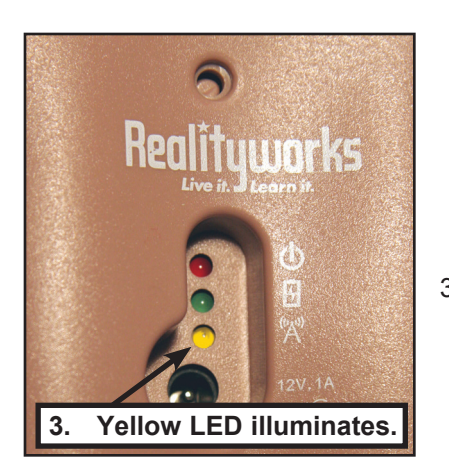

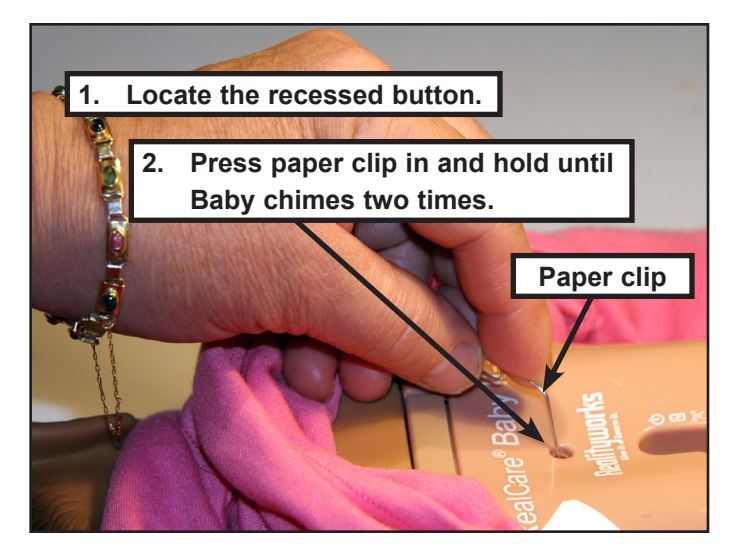

3. The yellow LED illuminates and stays on for three minutes. If yellow light turns off, repeat step 2.

## Add Babies to Baby List

- 1. Activate Baby and open the Add Baby screen.
- 2. The Baby ID appears in the Add Baby screen table in the left column.
- 3. Battery level will display. Red indicates a very low charge. Baby should be charged immediately. Green indicates an adequate charge level.
- 4. RealCare Baby 3 will not have ethnicity or gender assigned. See Assigning Ethnicity and Assigning Gender for more details.
- 5. A green check in the **Comm** (Communication) column indicates communication with the wireless communication adaptor. A red crossed circle indicates that communication has been lost.
- 6. The Status column shows Pending. Baby's yellow LED will remain illuminated.
- 7. After several seconds, Baby's status on the Add Baby screen changes from **Pending** to **Added** and the check turns green. The Baby now belongs to this Control Center software.
- 8. If a Baby is not added to the Baby list for some reason, the Comm icon changes to a red, crossed-circle and the Status changes to **NOT Added**. When this happens, the Baby requires re-activation.
- 9. Left-click the Back button to return to the Main Screen.

# Control Center Software Program Window Introduction

RealCare<sup>®</sup> Control Center software contains all of the tools necessary to program Babies, download simulation reports, and perform maintenance on Babies. The software is used to:

- Assign Baby name and identification numbers.
- Assign student name and identification numbers.
- Assign Baby ethnicity and gender.
- Assign start and stop times for the infant care simulation.
- Assign care level easy, medium, hard, custom, or random.
- Assign preset quiet times when Babies will not request care.
- Download simulation reports to a report database.
- Terminate a simulation before the scheduled stop time.
- Activate the day care option (a period when Baby does not require care).

Starting the Control Center software opens the Main Screen, which displays the All Babies database, menus, and program toolbar.

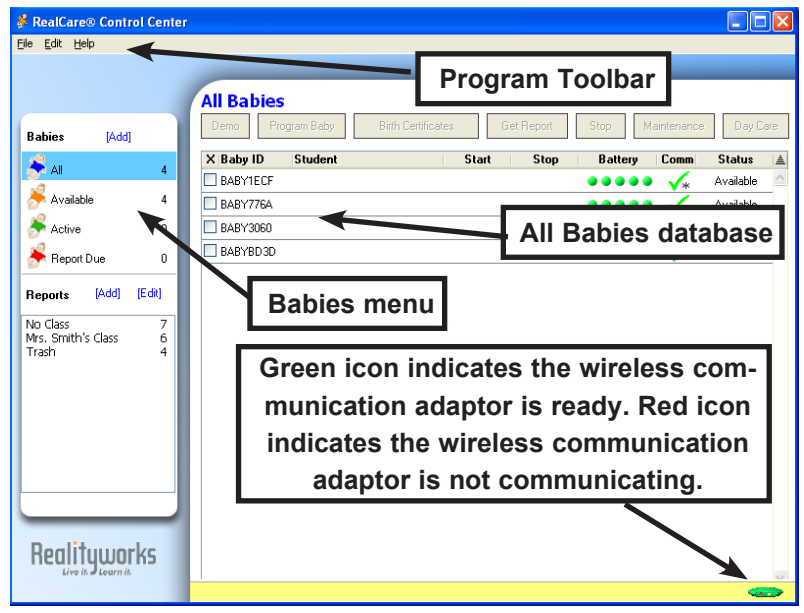

## **Babies Menu**

Add..... Displays the Add Babies screen to allow adding new Babies to the database. See <u>Add Babies to the Baby List</u>.

| All Babies | . Displays the entire database list with Baby ID, student  |
|------------|------------------------------------------------------------|
|            | name, simulation start date, simulation stop date, battery |
|            | condition, and communication status.                       |
| Availablo  | Displays a list of Pabios available for a new simulation   |

Available ...... Displays a list of Babies available for a new simulation.

Active ...... Displays a list of Babies that are engaged in or programmed for a simulation.

**Report Due** ...... Displays a list of Babies that have completed a simulation and have a final report ready to download.

## **Reports Menu**

| Reports | Displays the entire existing report list.<br>See <u>Report List</u> .                                                                  |
|---------|----------------------------------------------------------------------------------------------------|
| Add     | Allows user to create a new report folder in the report data-<br>base. See <u>Add a Report Folder</u> .                                |
| Edit    | Displays the report folder screen which permits renaming,<br>emptying, or deleting report folders.<br>See <u>Edit Report Folders</u> . |
| Trash   | A folder that contains deleted reports.<br>See <u>Delete a Folder</u> .                                                                |

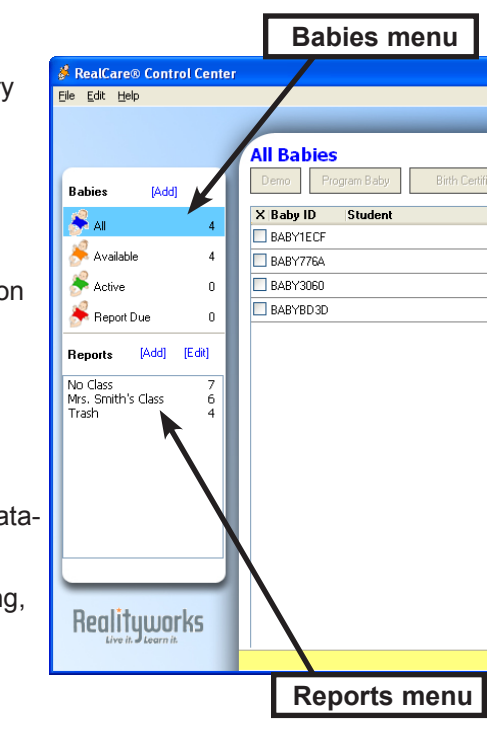

## Main Screen

The main screen with the All Babies list is the default screen and displays when Control Center software is started. The first time the software is used, the Baby list will be empty. See Add Babies to the Baby List.

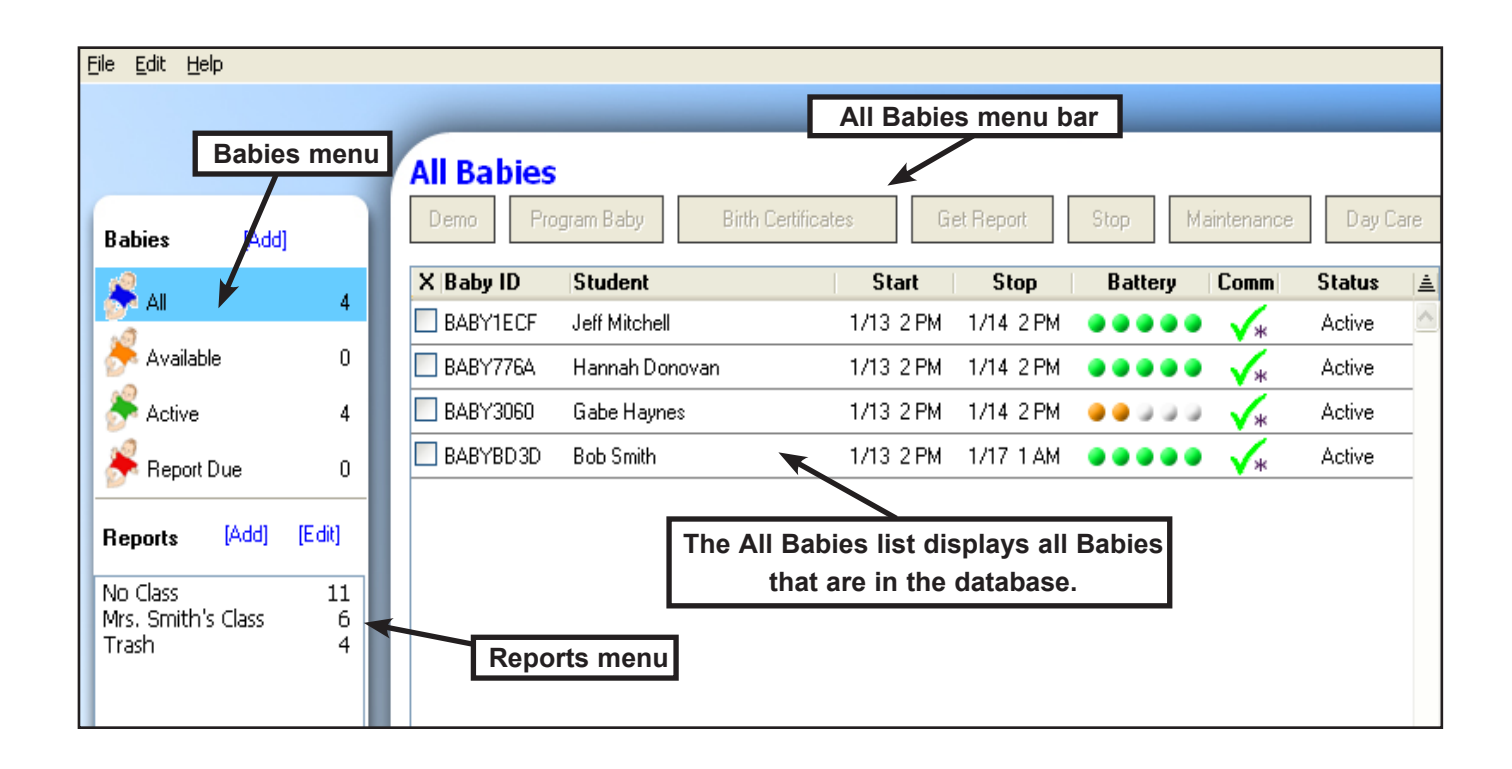

## "All Babies" List Column Headers

| Check Box    | . Left-click the check box to select the Baby. A check will display in the box. Left-<br>click again to de-select the Baby. Select or de-select all Babies on the list by<br>left-clicking on the X at the top of the check box column. □ Des       | ect<br>select |  |
|--------------|----------------------------------------------------------------------------------------------------|---------------|--|
| Baby ID      | Column that displays the unique Baby identification number. This number is preset but can be changed on the Program Babies screen. See <u>Assign Baby ID</u> .                                                                                      |               |  |
| Student Name | Column that displays the student name assigned to the Baby on the Program Baby screen. This only appears for Active or Report Due Babies. See <u>Assign Student and Baby Names.</u>                                                                 |               |  |
| Start        | Column that displays the infant care simulation start day and time. This only appears for Active or<br>Report Due Babies. See Start a Simulation.                                                                                                   |               |  |
| Stop         | Column that displays the infant care simulation stop day and time. This only appears for Active or Report Due Babies. See <u>Start a Simulation.</u>                                                                                                |               |  |
| Battery      | Column that displays the charge condition of the Baby battery module. Red dots indicate a very low charge. Babies with this battery condition need to be charged immediately. Green dots indicate an adequate charge level.                         |               |  |
| Comm         | 1 (Communication) Column that displays the simulator communication condition. A green check<br>indicates that the simulator has communication with the wireless communication adaptor. A red<br>crossed circle indicates no communication.          |               |  |
| Status       | IS Column that displays the simulator status of each Baby — Available (can be programmed for a simulation), Active (already programmed for a simulation), and Report Due (has completed a simulation but has not downloaded the simulation report). |               |  |

# All Babies Menu Bar

|         | All Babies | S<br>'rogram Baby                                | Birth Certificates                                               | Get Report                                             | Stop                                                    | Maintenance                                            | Day Care                                         |                                          |
|---------|------------|--------------------------------------------------|------------------------------------------------------------------|--------------------------------------------------------|---------------------------------------------------------|--------------------------------------------------------|--------------------------------------------------|------------------------------------------|
| Demo    |            | . Displays the<br>individually o<br>the Baby der | demonstration scre<br>r as a pre-selected<br>nonstration screen. | een to allow de<br>group. Select<br>See <u>Baby De</u> | monstratin<br>one or mo                                 | g or practicing<br>re Babies and<br>i <u>on</u> .      | each of Baby<br>left-click <mark>Dem</mark>      | 's features<br><mark>o</mark> to display |
| Program | Baby       | Displays the<br>ID numbers,<br>time schedul      | program screen to<br>ethnicity and gende<br>e. Select one or mc  | assign the clas<br>er, simulation s<br>ore Babies and  | ss name, B<br>start and st<br>left-click <mark>P</mark> | aby name, stu<br>op times, care<br><b>Program Baby</b> | udent name, c<br>level schedul<br>to display the | aregiver<br>e, and quiet<br>e Program    |

- Birth Certificate....... Displays a screen to print one or more Baby birth certificates. Select one or more Babies and leftclick Birth Certificates to display the Baby Birth Certificate Summary screen. See <u>Baby Birth Certificate</u>.
- Get Report ...... Downloads a report from a Baby that has a simulation in progress.

Baby screen. See Start a Simulation.

- Stop
   Ends the simulation before the programmed stop time and downloads a report. Select one or more Babies and left-click Stop to end the simulation.

   See
   Stop Simulation Time.
- Maintenance ...... Displays the Maintenance screen to locate a Baby and perform troubleshooting functions. Select one Baby by left-clicking the Baby check box and left-click Maintenance to display the Maintenance nance screen. See Maintenance.
- Day Care ...... Displays the Day Care screen to start or stop day care. Select one or more Babies and left-click Day Care to display the Day Care screen. See <u>Day Care</u>.

## **Program Toolbar**

The toolbar allows access to features that support Control Center software operation and technical support.

### File Menu

- Pod Tool
   A tool for Product Support use. It should only be used with Product Support supervision.

   Export
   Copies a selected report to the computer's virtual clipboard for pasting into an image editor, a word processing document or an e-mail.
- Quit ...... Left-click to close the Control Center software. Database is saved to the host computer.

## Edit Menu

- Preferences ...... Permits use of an alternate Baby communication channel if needed. See <u>Assign a Comm Channel</u>.
- Delete Babies ...... Permits the removal of selected Babies from the database. See <u>Delete a Baby from the Baby List</u>.

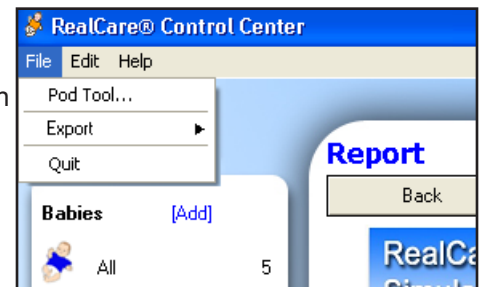

| 🖇 RealCare® Control Center |               |  |  |  |
|----------------------------|---------------|--|--|--|
| File                       | Edit Help     |  |  |  |
|                            | Pr            |  |  |  |
|                            | Delete Babies |  |  |  |

| Help Menu<br>Help | Left-click Help to display the Control Center Help Guide. |
|-------------------|-----------------------------------------------------------|
| Check for Updates | .Left-click to download the latest software updates.      |
| About             | .Left-click to display the product version number.        |

| 💰 RealCare® Control Center 🚽 |      |                           |     |  |
|------------------------------|------|---------------------------|-----|--|
| File                         | Edit | Help                      |     |  |
|                              |      | Help<br>Check for Updates |     |  |
|                              |      | Ab                        | out |  |

# **View Baby Information Screen**

The View Baby Information screen allows the user to display the current Baby information.

### **Open the View Baby Information Screen**

- 1. On any Main Screen Baby list, move the mouse cursor onto the Baby ID and left-click. The View Baby Information screen will display.
- 2. Left-click **Back** to return to the original screen.

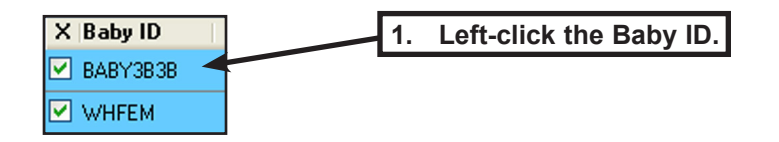

| View Baby Inf<br>Back<br>Class<br>Home Room 102 | ormation | 2. Left-click Ba      | ick to return.          |                              |
|-------------------------------------------------|----------|-----------------------|-------------------------|------------------------------|
| <b>Student</b><br>Cynthia Clark                 |          | <b>ID1</b><br>08F95   | <b>ID2</b><br>B08A5     |                              |
| <b>Baby</b><br>Angela                           |          | Baby ID<br>Baby 3838  | <b>Gender</b><br>Female | Ethnicity<br>American Indian |
| Start<br>2/3/2006                               | 11:00 AM | <b>Stop</b><br>2/7/20 | 06                      | 4:00 PM                      |
| Schedule Order<br>1 4<br>Quiet Times            | 86       | 5                     |                         |                              |

# **Baby Demonstration**

The Demonstration screen allows practice or demonstration of all of Baby's features. Baby demonstration is available when the Baby status is **Available**.

The Demonstration screen for Baby is not available when Baby is **Active** or **Ready** (engaged in or programmed for an active infant care simulation).

### **Open the Demonstration Screen**

- 1. On the Available Babies screen or All Babies screen, left-click the Baby check box for Baby to be demonstrated.
- 2. Left-click Demo. The Demonstration screen will display.

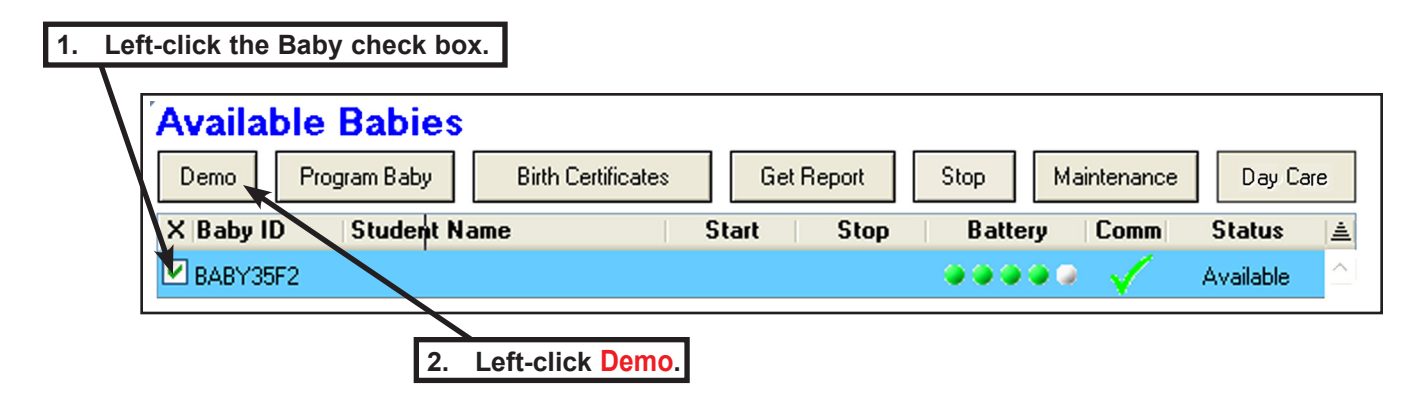

### **Demonstration Presets**

Choose any of these preset demonstration options if you don't want to select specific event durations and order of demonstration. Left-clicking on **Preset 1**, **Preset 2**, **Feed**, **Burp**, **Diaper**, or **Rock** loads preset settings for a demonstration. Start the preset demonstration by left-clicking **Start Demo**.

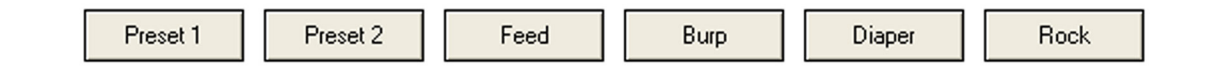

### Start Demo

- 1. On the Demonstration screen, left-click the Baby check box for the Baby to be demonstrated.
- 2. Left-click a check box for one or more of Coo, Feed, Burp, Diaper, Cough, or Rock or one of the preset demonstrations (Preset 1, Preset 2, Feed, Burp, Diaper, or Rock).
- 3. Set the **Event duration** and **Quiet between events** time in seconds by left-clicking the up or down arrows.
- 4. Left-click **This order** or **Random order**.
- 5. Left-click Play Once or Continuous.
- 6. Left-click Start Demo to start the demonstration.

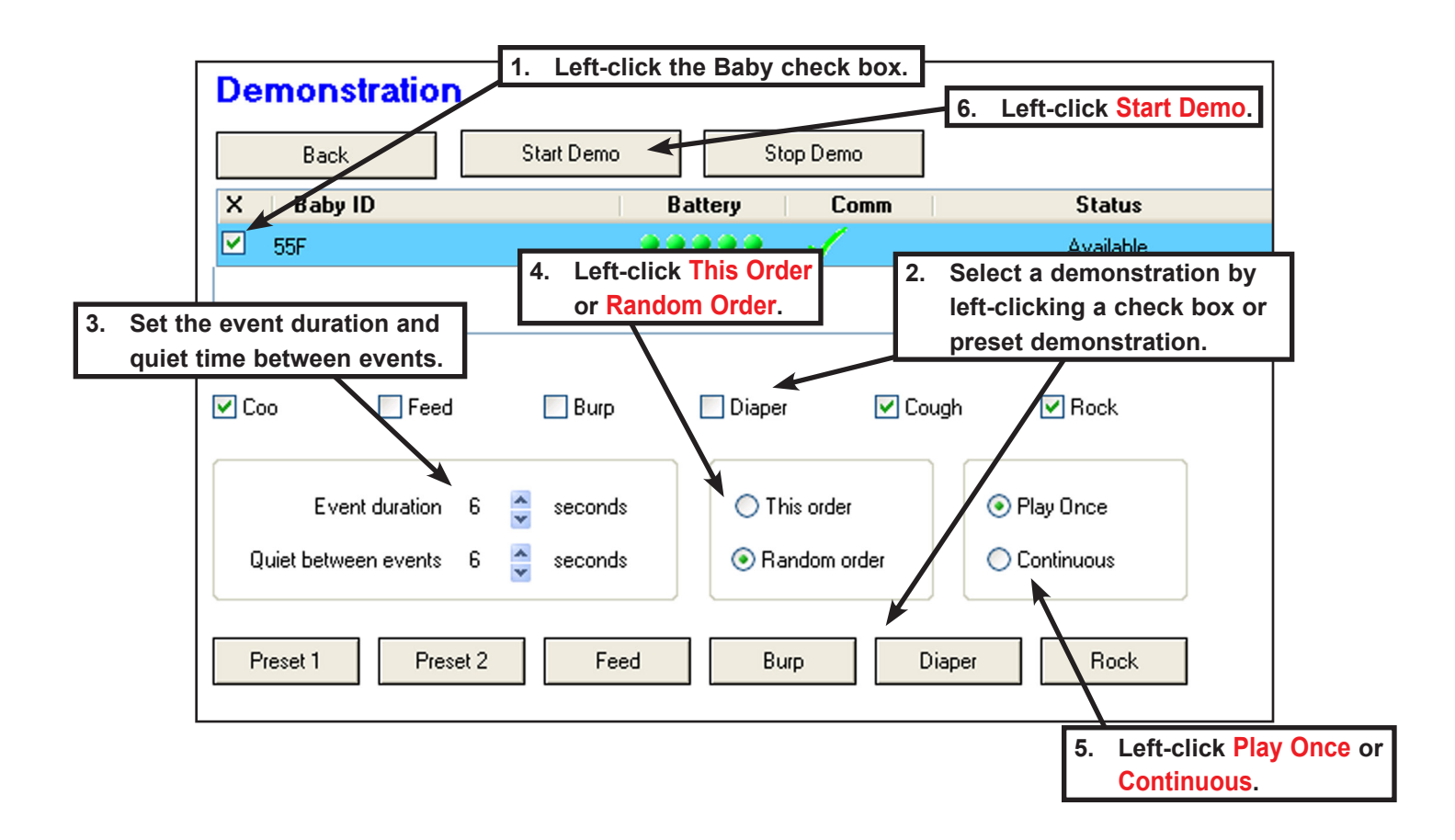

### Stop Demo

Left-click **Stop Demo** to end the demonstration.

# **Start a Simulation**

The Program Baby screen allows the user to assign the class name, the Baby name, student name, the ID1 and ID2 numbers, Baby ethnicity and gender, simulation start and stop times, simulation care level (easy, medium, hard, custom, or random), and quiet times when Babies will not require care.

# **Program Baby Screen**

### **Open the Program Baby Screen**

- 1. Left-click each **Baby check box** for each Baby to be programmed on the Main Screen database list.
- 2. Left-click **Program Baby**. The Program Baby screen will display to allow assigning data to the first Baby on the list.

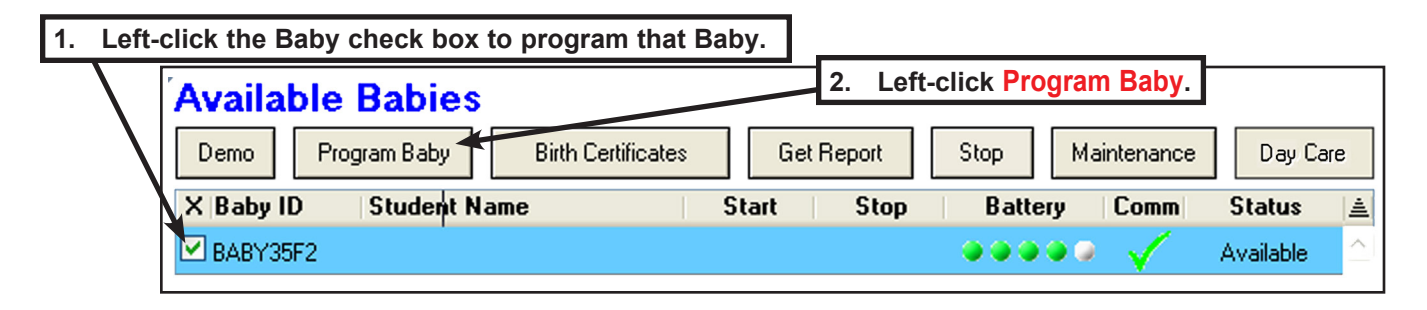

| <ol> <li>Program Baby Screen</li> <li>Left-click Previous or Next to toggle to pro-</li> </ol>                                                                | 1. Left-click Previous or Next to toggle through selected Babies on the list.                                                                                                    |
|----------------------------------------------------------------------------------------------------|----------------------------------------------------------------------------------------------------|
| <ol> <li>Left-click Done to display the Program<br/>Baby summary screen so that the program<br/>data can be saved.</li> <li>See Save Program Data.</li> </ol> | Cancel     Previous     Next     Done       Class     More Info     2.     Left-click Done                                                                                                    |
| Class The report folder name<br>where the final report<br>will be stored. See <u>As-</u><br>sign Class Name.                                                  | Student     ID1 [Edit]     ID2 [E       SE07F     D1BAD                                                                                                    |
| Student The name of the person participating in the simulation. See Assign Student and Baby Names.                                                            | State     Stop       Mon, Jan 23     11:00 AM       Simulation starts in     0 days 00 hours 00 minutes       Office     0 days 00 hours 00 minutes                                                                                                    |
| Baby The name assigned<br>to the infant simulator<br>during the simulation.<br>See <u>Assign Student</u><br>and Baby Names.                                   | Schedule Order<br>1 V 1 V 1 V 1 V [Schedule Helper]<br>Quiet Times<br>Reset]                                                                                                    |
| Baby ID The Baby identification<br>number. See <u>Assign</u><br><u>Baby ID</u> .                                                                              | Image: Constraint of the set of the set of |
| ID1 and ID2 The identification number<br>for Baby. The ID contains                                                                                            | r for the small circular disc worn on a wristband by the person caring<br>s a micro chip with a unique identification number that is recognized by                                                                                                    |

Baby. See Assign ID1 and ID2 Numbers.

| Ethnicity      | Ethnic identity assigned to each Baby. See Assign Ethnicity.                                                                                                    |
|----------------|----------------------------------------------------------------------------------------------------|
| Gender         | Sex (male or female) assigned to each Baby. See Assign Gender.                                                                                                    |
| Start          | The simulation scheduled start time and date. See Simulation Start and Stop Time.                                                                                                    |
| Stop           | The simulation scheduled stop time and date. See Simulation Start and Stop Time.                                                                                                    |
| Schedule Order | The order in which Baby will follow the infant care schedules chosen by the instructor (easy, medi-<br>um, hard, custom, or random levels can be selected). See <u>Select Specific Schedule Numbers</u> . |
| Quiet Times    | Pre-set periods of time throughout the simulation when the Baby does not request care from the participant. See Select Quiet Times.                                                                       |

## Save Program Data

When all of the program information is entered, save the data to the Babies as follows.

#### Hint - Plug Babies into charger for faster communication.

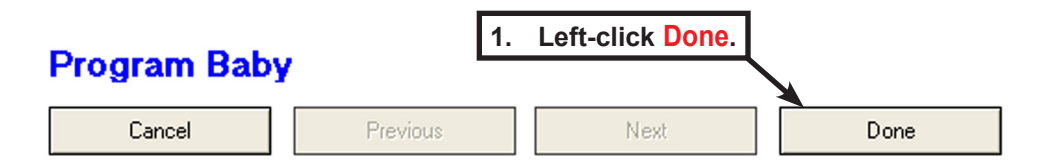

- 1. Left-click **Done**. The Program Baby Summary screen will display.
- 2. Review the data displayed for accuracy.
- 3. To make changes to the data before saving it, left-click **Back** to reopen the Program Baby screen. Make any changes needed and left-click **Done** again.
- 4. If the data is correct, left-click Send to Baby(s). The Send to Baby(s) button deactivates (grays out).
- 5. The program data is transmitted to the listed Baby or Babies.
- 6. Baby status changes from **Available** to **Pending** briefly, then to **Ready** or **Active** for a successful save.
- Baby Status may also show Fail, which means communication with Baby was interrupted and the program data was not saved. If that happens, the Send to Baby(s) button re-activates. Left-click the button again to re-transmit the program data. If this happens frequently, see <u>Assign a Comm Channel</u>.
- 8. When the simulation begins, Baby status will change from **Ready** to **Active**.

| Program  | n Baby -     | Sumn    | nary      | 2. L      | .eft-click <mark>Se</mark> | end to E | Baby(s)    |           |
|----------|--------------|---------|-----------|-----------|----------------------------|----------|------------|-----------|
| Bac      | sk Chudaat   | Send to | o Baby(s) | Chan      | Cabadulaa                  | Quint    | Comm       | Chabus    |
| BABY3B3B | Jill Johnson | Fiona   | 7/18 3 PM | 7/19.3 PM | 1416109                    | 0 Hrs    | Lomm       | Available |
|          | 0            |         |           |           |                            | 0.110    | _ <b>v</b> |           |

# Assign Baby ID

The Baby ID number is pre-assigned to a Baby and identifies the Baby on various software screens. The Baby ID can be changed for a Baby after it is added to the Baby list.

## Assign the Baby ID

- 1. On the Program Baby screen, left-click Baby ID [Edit].
- 2. The Edit Baby ID dialog box displays. Enter the new Baby ID number. The identification can be no longer than eight letters, numbers, and spaces.
- 3. Click OK to save the new Baby ID and close the dialog box. The new Baby ID will appear below Baby ID [Edit].

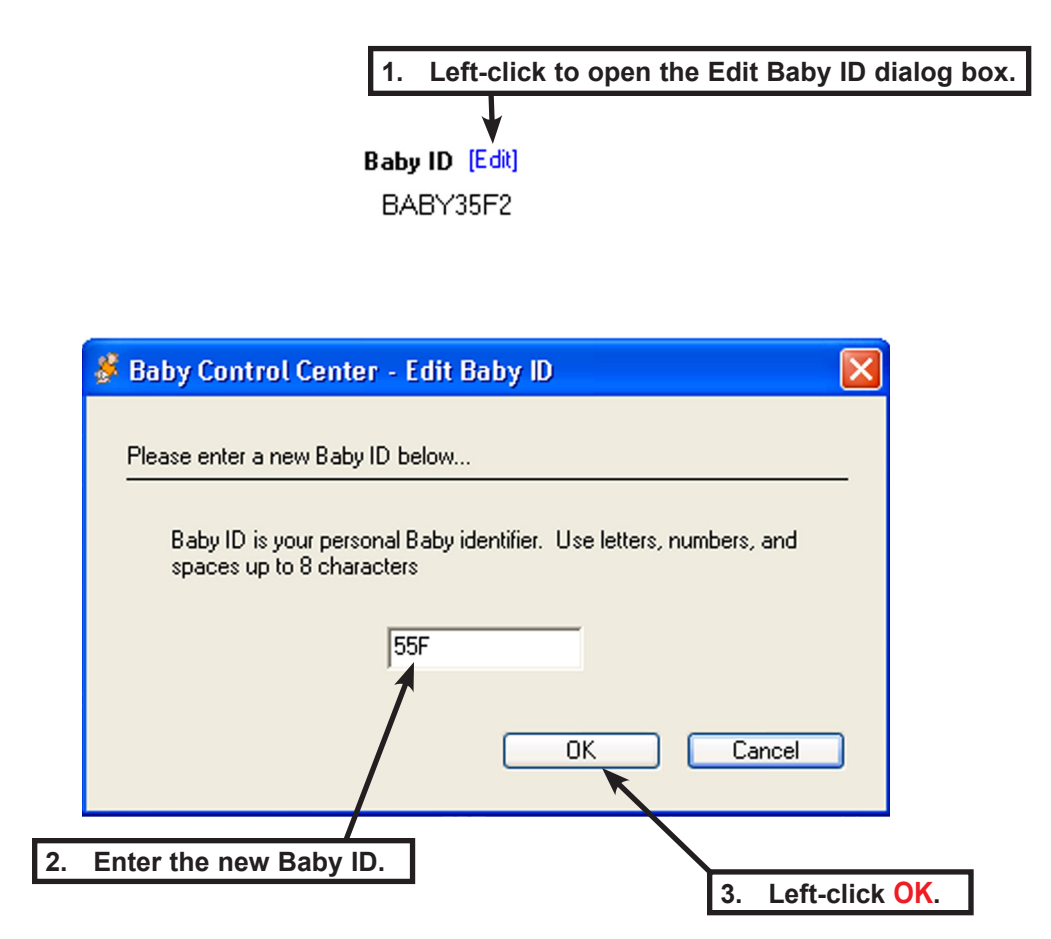

## **Assign Class Name**

When Baby completes a simulation, the Control Center software downloads a final report. The report appears in the reports folder with the class name. See <u>Report List</u>.

- 1. On the Program Baby screen, left-click the **Class** field down arrow.
- 2. Select a Class Folder Name by left-clicking an existing name in the drop-down menu or left-click **New Class** to create a new class folder.

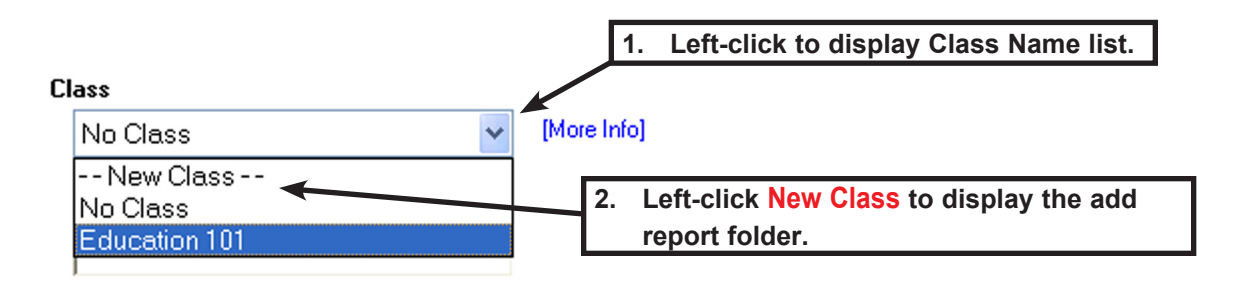

- 3. Left-clicking **New Class** opens the Add Report Folder dialog window. Enter the new folder name into the text field. *The class folder name can be no longer than 15 characters (letters, number, and spaces).*
- 4. Left-click **OK** to save the folder name.

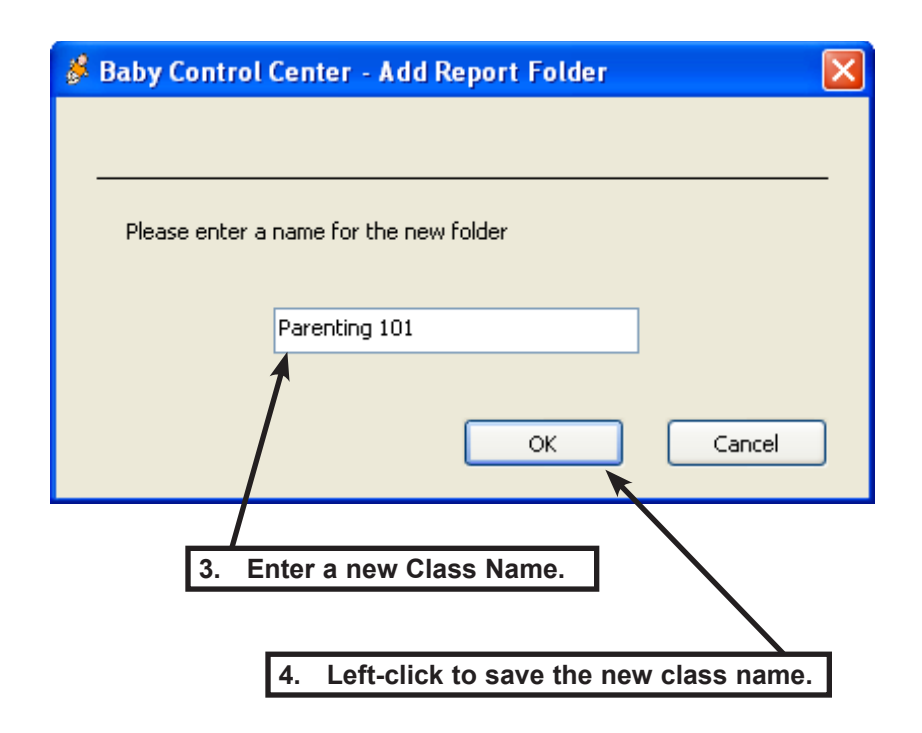

# **Assign Student and Baby Names**

When the simulation final report is generated and downloaded to a report folder, the student name and the Baby name appear within the report. A student and Baby name should be assigned for each new simulation.

### **Enter Student and Baby Name**

- 1. On the Program Baby screen, select the **Student** text field and enter the student name.
- 2. Select the **Baby** text field and enter a Baby name.

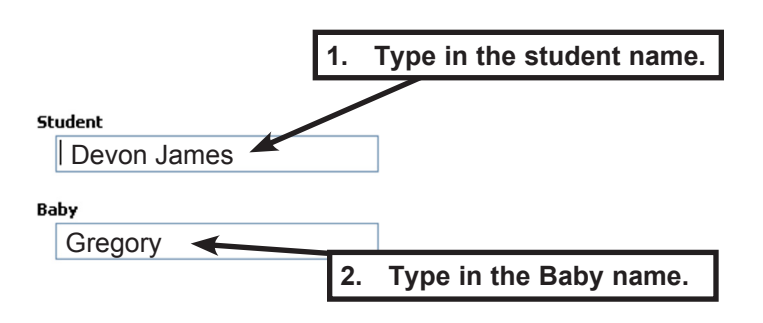

# Assign ID1 and ID2 Numbers

Before starting a simulation, Baby is assigned an identification disc with a unique identification number. When this number is entered into the Baby database it allows Baby to recognize and record the caregiver's performance during the simulation. Each Baby can have two IDs—ID1 and ID2.

## Assign the IDs

- 1. Left-click ID1 [Edit] or ID2 [Edit].
- 2. The Edit Student ID dialog box displays. Enter the five digits printed on the ID disc.
- Left-click OK to save the ID number and close the dialog box. The new ID number will appear below ID1 [Edit] or ID2 [Edit].

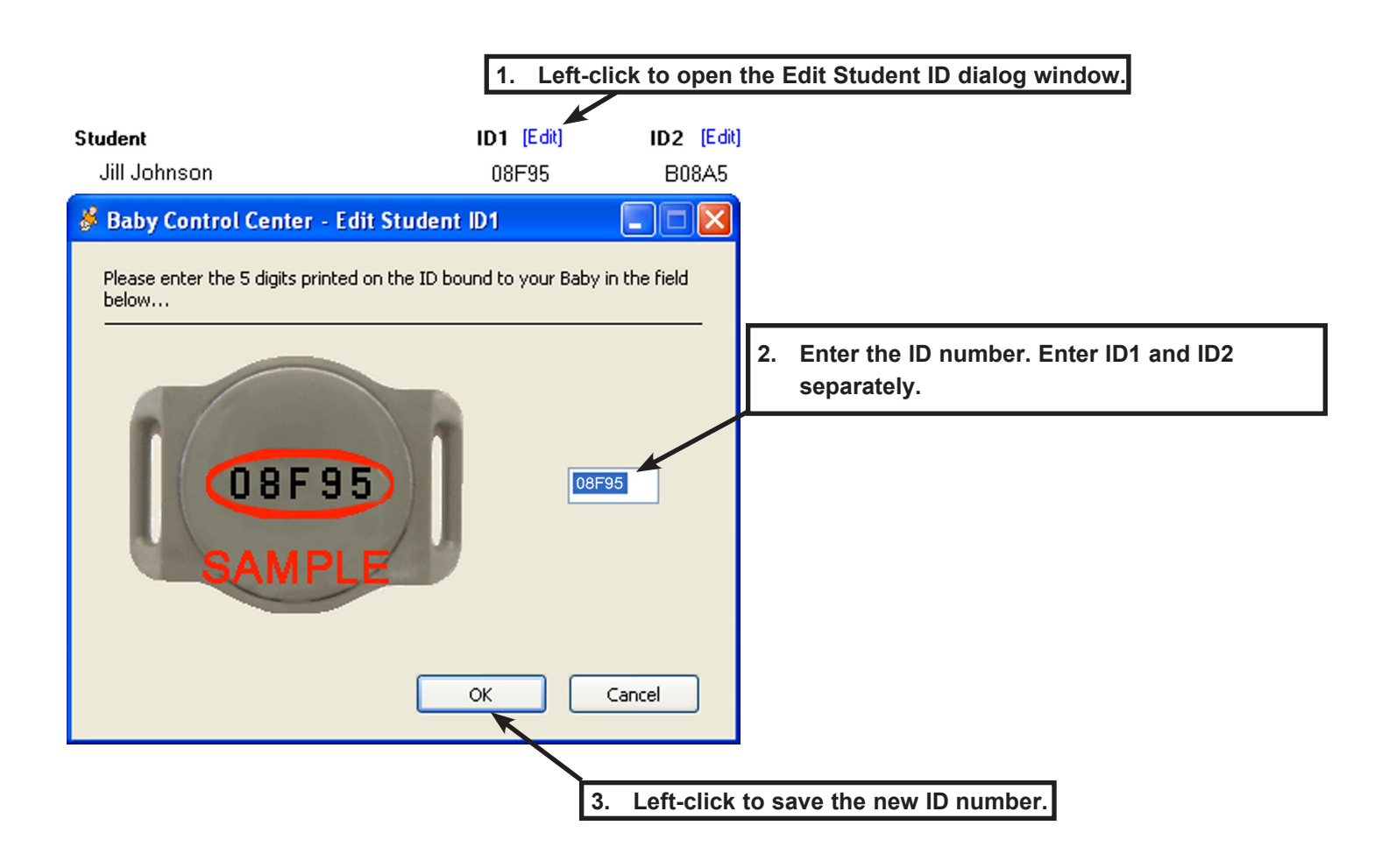

# **Assign Ethnicity**

The ethnicity can be changed by following the steps below.

- 1. Left-click Ethnicity [Edit].
- 2. The Edit Ethnicity dialog box displays. Left-click on the desired ethnicity name.
- 3. Left-click **Cancel** to abandon entering the ethnicity and close the dialog box or left-click **OK** to save the ethnicity and close the dialog box.
- 4. The new ethnicity will appear below Ethnicity [Edit].

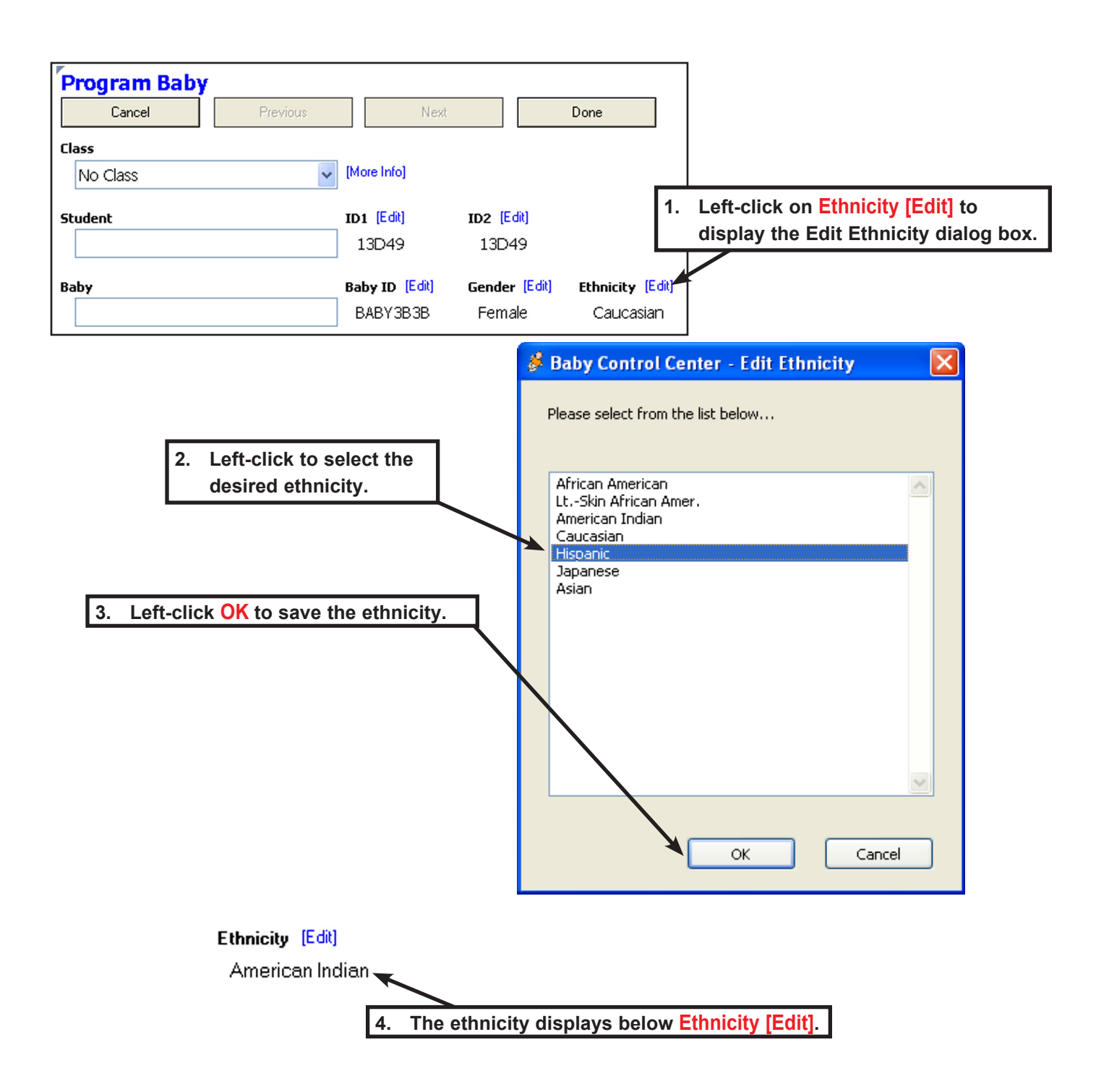

# **Assign Gender**

The gender can be changed by following the steps below.

- 1. Left-click Gender [Edit].
- 2. The Edit Gender dialog box displays. Left-click on the desired Baby gender.
- 3. Left-click **Cancel** to abandon entering the gender and close the dialog box or left-click **OK** to save the gender and close the dialog box.
- 4. The new gender will appear below Gender [Edit].

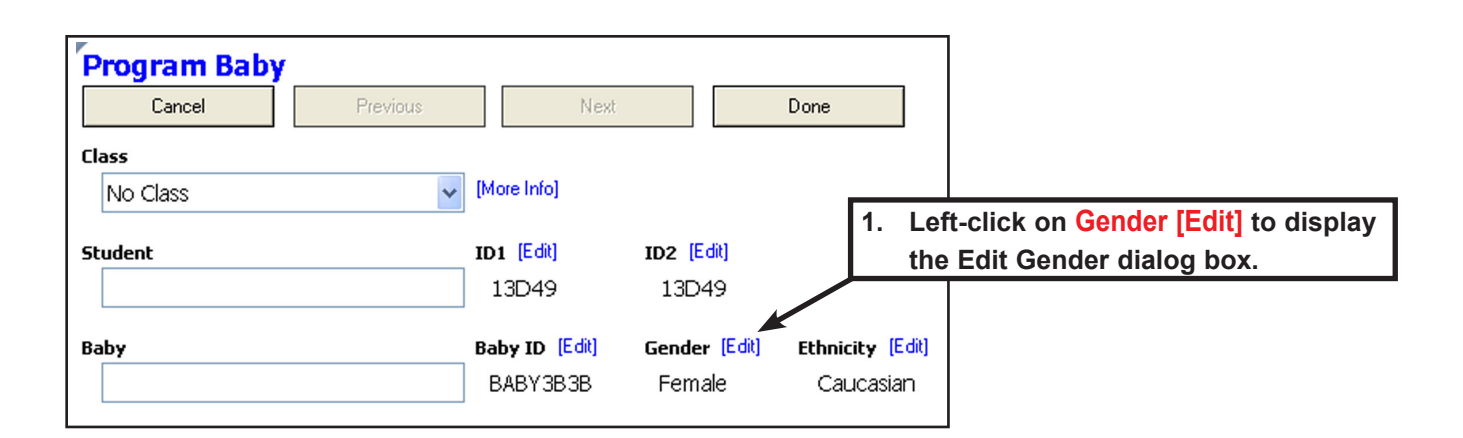

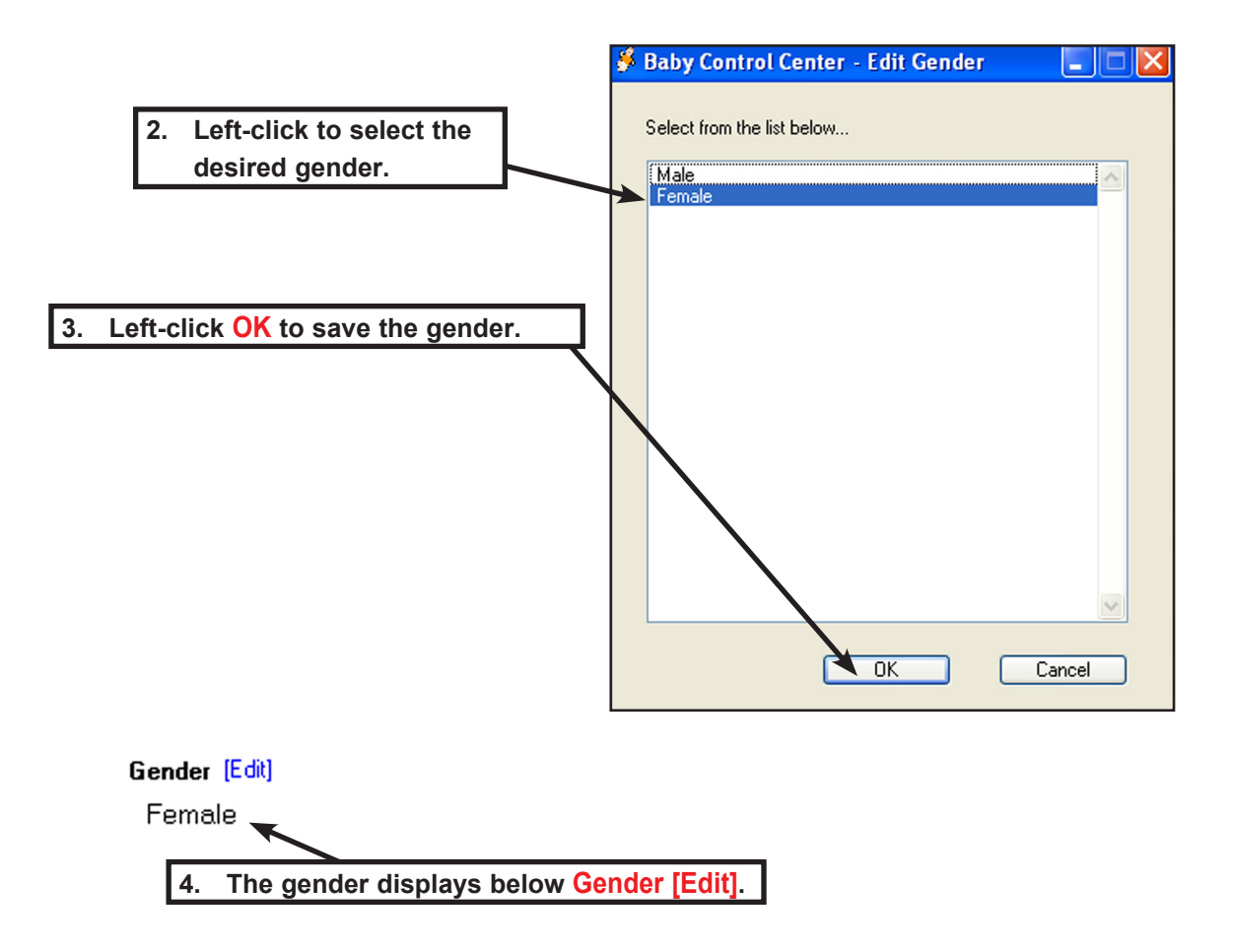

# **Simulation Start and Stop Time**

Before starting a simulation, the start time and stop time must be scheduled on the Program Baby screen. A simulation can be programmed up to seven days in advance and can run for up to seven days in length.

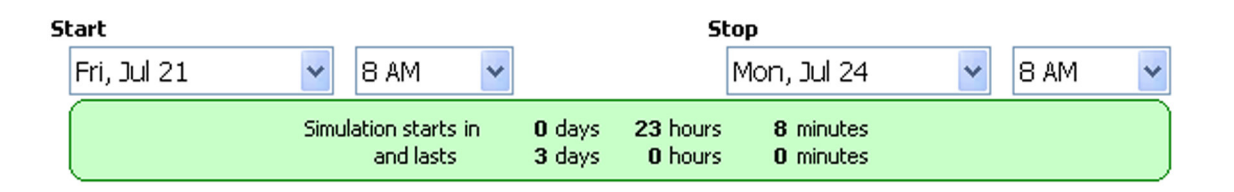

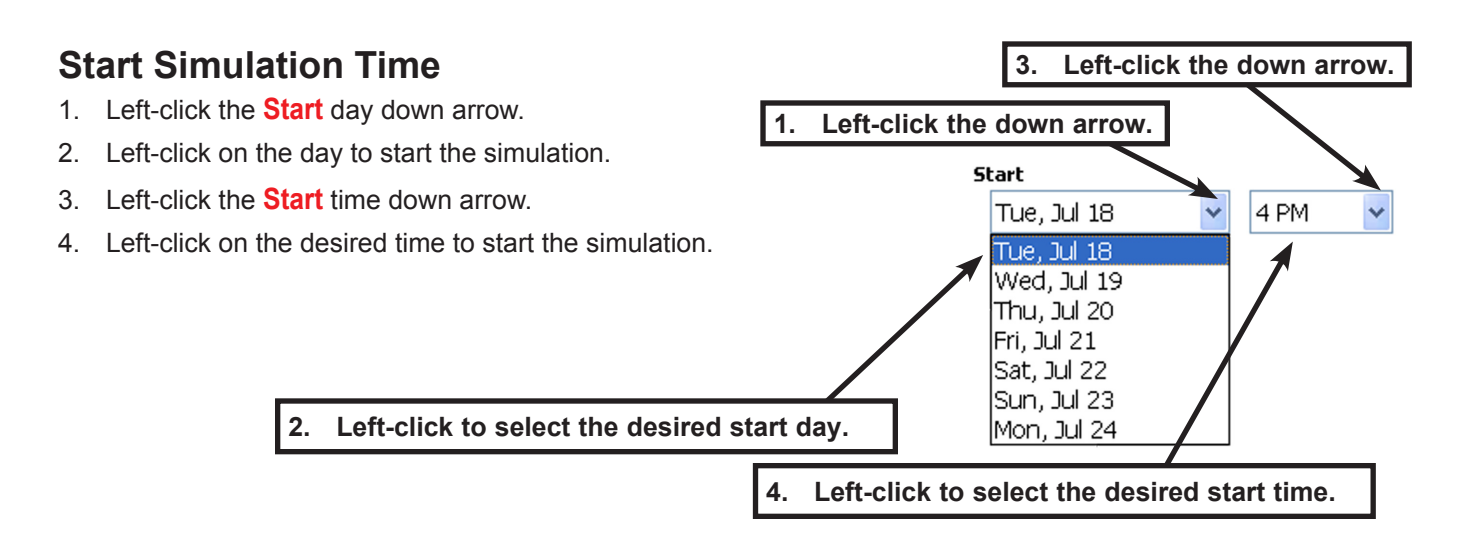

3.

Left-click the down arrow.

## Stop Simulation Time

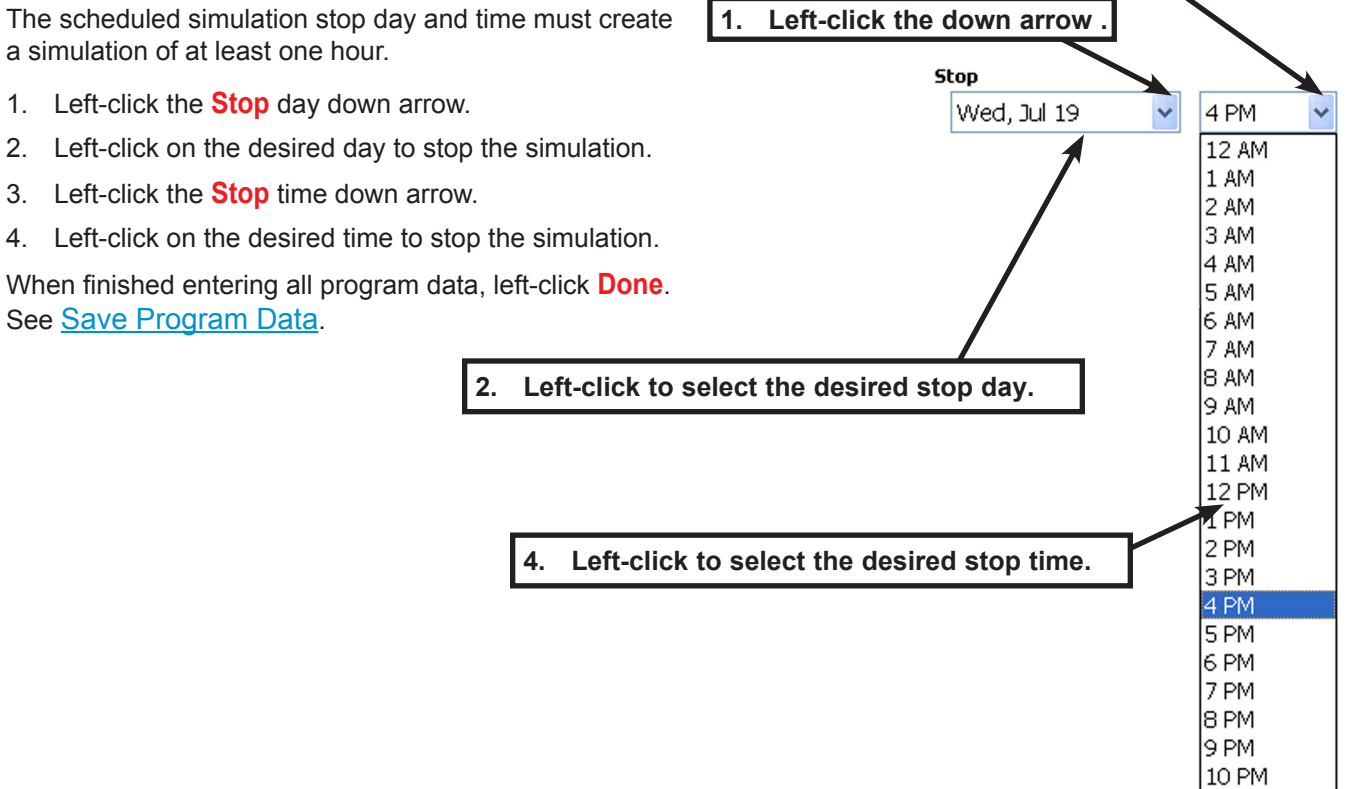

## **Select Specific Schedule Numbers**

Selecting specific schedule numbers for each day of the simulation is a separate option from selecting an easy, medium, or hard mix of schedules for all days. To learn how to select an easy, medium, or hard mix of schedules, see the "Schedule Helper" section on the next page.

Specific schedule numbers or a care level must be selected for the simulation before it starts. There are 15 real infant schedules you can choose from, and they are ranked as easy, medium, or hard. A random mix is also available (see next page). The care level or specific schedule numbers are scheduled for five days. If the simulation lasts more than five days, the schedules will repeat from the beginning.

### Schedule Order - To choose specific schedule numbers for each day:

Each schedule order field represents one day of the simulation.

- 1. Left-click the Schedule Order down arrow.
- 2. Left-click the desired schedule number.

### **Easy Care Schedules:**

— 9, 11, 12, 13, or 15.

#### Medium Care Schedules:

- 2, 3, 7, 10, or 14.

### Hard Care Schedules:

— 1, 4, 5, 6, or 8.

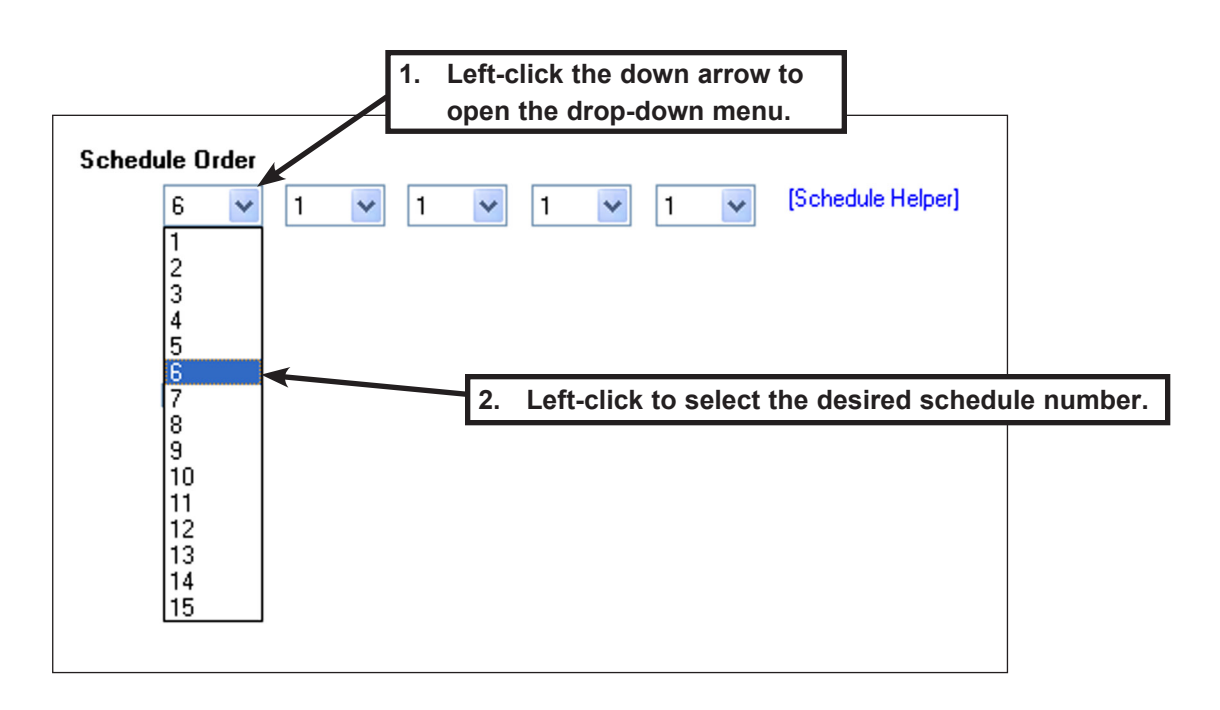

### **Schedule Helper**

The schedule helper dialog window lets you choose an easy, medium, hard, or random mix of infant schedules.

1. Left-click Schedule Helper to open the Schedule Helper dialog box.

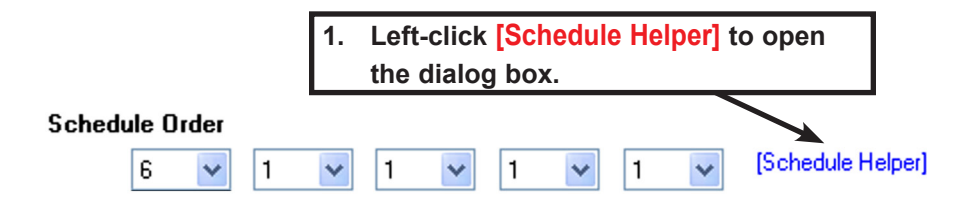

### **Random Schedule Selection**

- 1. Left-click on Easy Mix, Medium Mix, Hard Mix, or Random to select a schedule mix.
- 2. Left-click **OK** to save selected schedule mix and close the dialog window.

| 🗳 Baby Control Center - Schedule Helper           |                            |                                          | ×  |                       |
|---------------------------------------------------|----------------------------|------------------------------------------|----|-----------------------|
| Schedule Order<br>Day 1 Day 2 Day 3 Day 4 Day 5   | ◯ Easy Mix<br>◯ Medium Mix | (9, 11, 12, 13, 15)<br>(2, 3, 7, 10, 14) |    |                       |
|                                                   | • Hard Mix                 | (1, 4, 5, 6, 8)                          | 2. | Left-click OK to save |
|                                                   | 🔘 Random                   | (1 - 15)                                 |    | your choices.         |
| 1. Left-click to select the desired schedule mix. | OK                         | Cancel                                   | J. |                       |

### Make Changes to the Schedule Mix Manually

Changes to the mix of schedules can be made manually in the Schedule Helper dialog box.

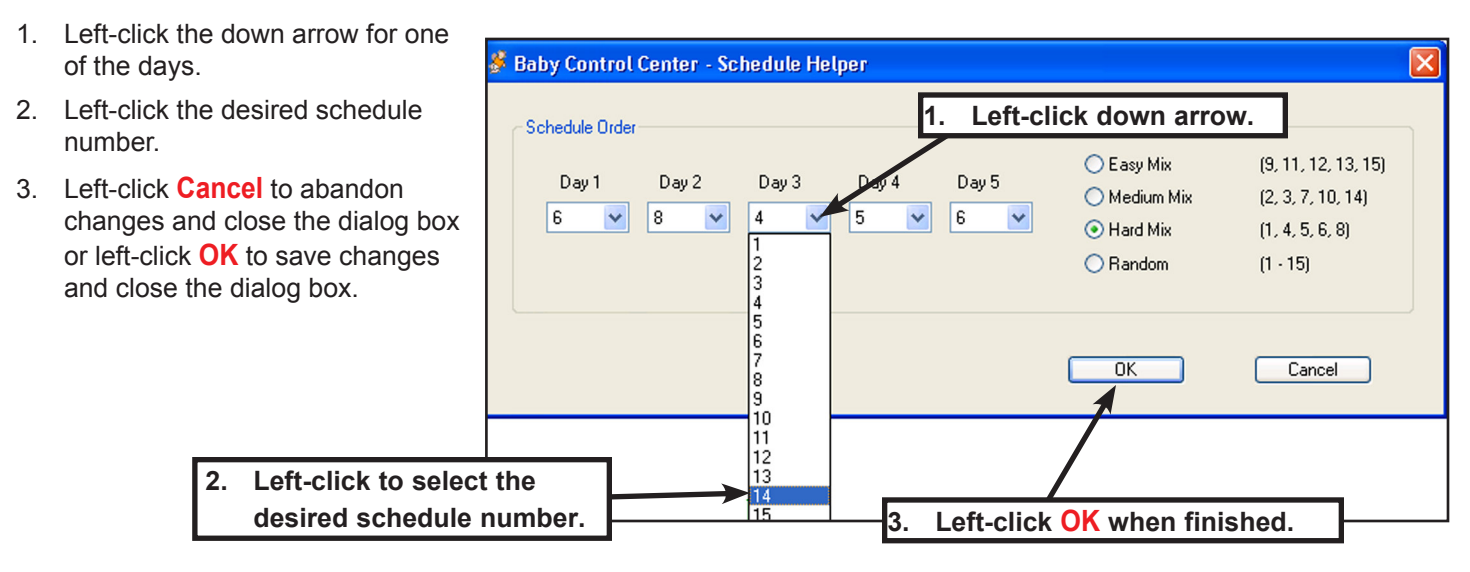

## **Select Quiet Times**

Quiet times are preset periods during the simulation when Baby does not require care. Up to three quiet times can be set during a simulation. Each quiet time can be up to 12 hours long. Quiet times starting at or before the start time or after the stop time are ignored.

### Set the Day

- 1. Left-click on Quiet Time day down arrow.
- 2. Left-click on the desired day.

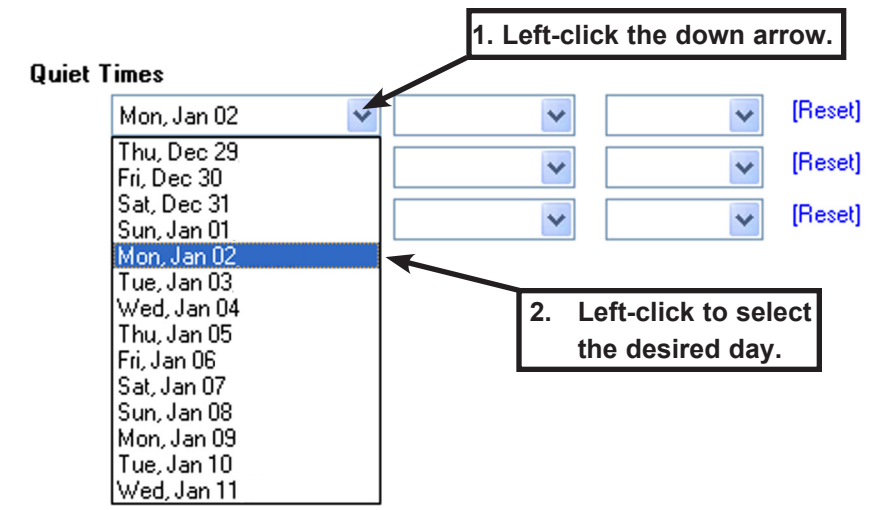

### Set the Start Time

- 1. Left-click on Quiet Time start time down arrow.
- 2. Left-click on the desired start time.

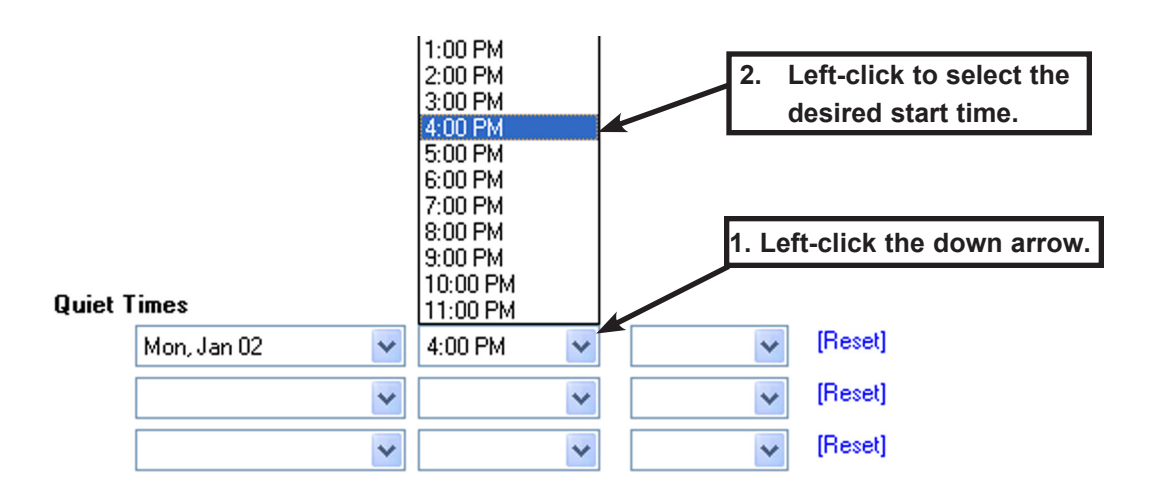

### Set the Duration

- 1. Left-click on the Quiet Times duration down arrow.
- 2. Left-click on the desired duration.

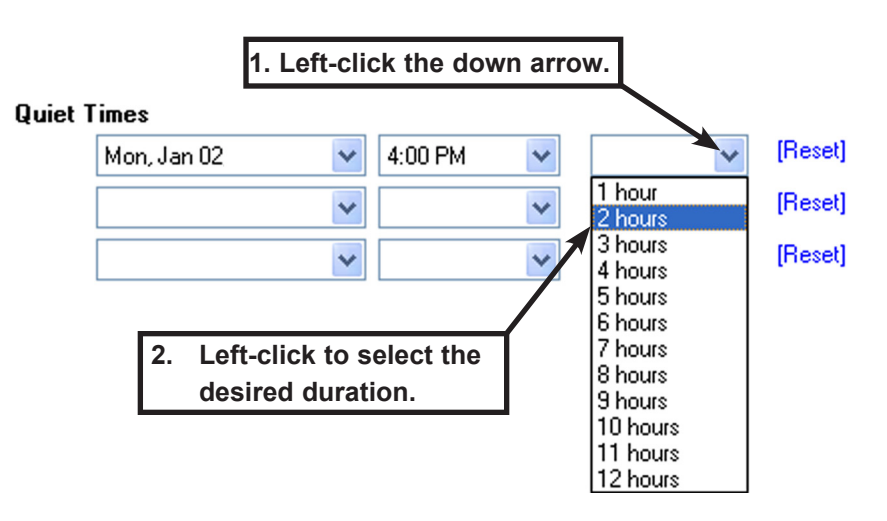

3. The total scheduled quiet time displays in an information window. It is possible to schedule quiet time periods that overlap. Overlapping quiet time periods and quiet time scheduled before the simulation start time and after the simulation stop time are not included in the total quiet time.

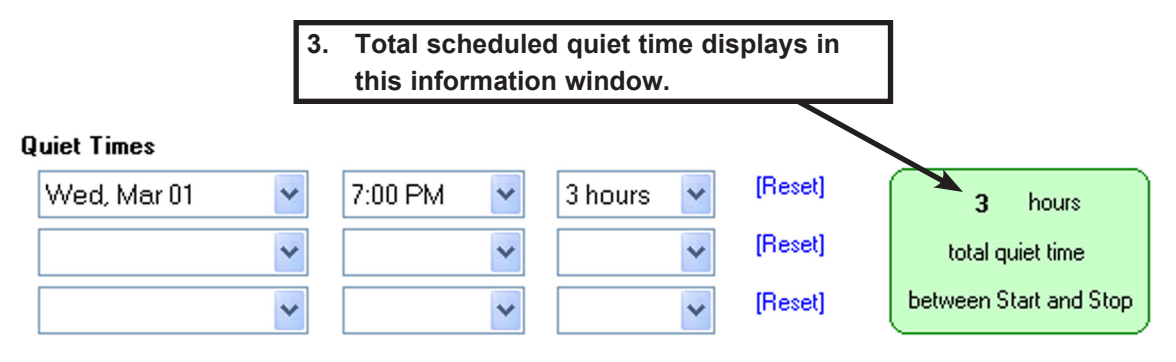

### **Clear a Scheduled Quiet Time**

1. Left-click [Reset]. The scheduled quiet time period will be deleted from the simulation.

|         |             |   | 1.      | Left-cli | ck [Reset] | ]. |         |
|---------|-------------|---|---------|----------|------------|----|---------|
| Quiet 1 | imes        |   |         |          |            |    | ~       |
|         | Mon, Jan 02 | * | 4:00 PM | ~        | 2 hours    | *  | [Reset] |
|         |             | * |         | *        |            | ~  | [Reset] |
|         |             | * |         | ~        |            | ~  | [Reset] |

# **During the Simulation**

# Day Care

Day care is activated on demand when the student cannot care for Baby. Baby does not request any care when the day care option is active. The Day Care screen allows the user to start and stop day care.

To start and stop day care, Baby must be engaged in an active simulation. Babies will also need to be within communication range.

### Start and Stop Day Care

- 1. On the Active Babies screen, left-click the Baby check box.
- 2. Left-click the Day Care button. The Day Care screen will display.

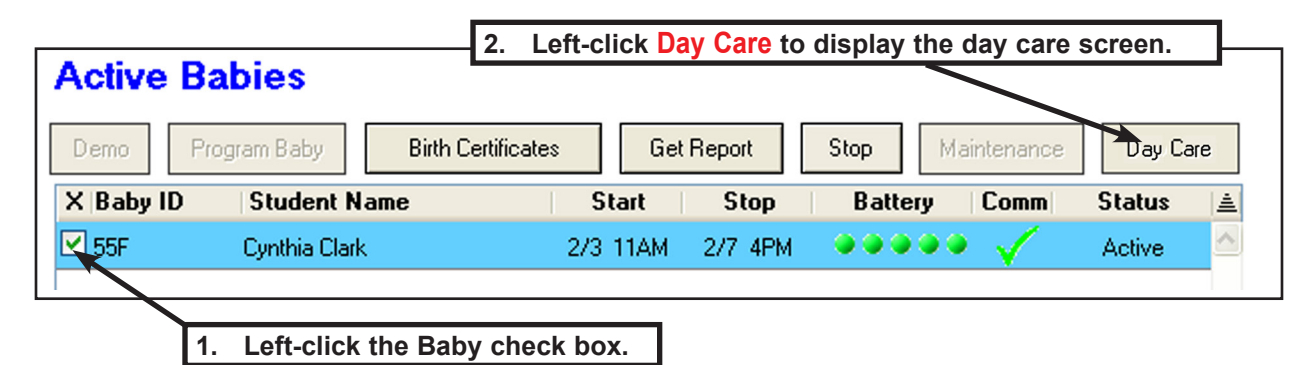

- 3. On the Day Care screen, left-click on the Baby check box to select a Baby for day care.
- 4. Start day care by left-clicking **Start Day Care**. Baby will not require care until day care is ended. The status will change from **Active** to **Day Care**.
- 5. Stop day care by left-clicking **End Day Care**. Baby will resume the simulation and the status will change from **Day Care** to **Active**.

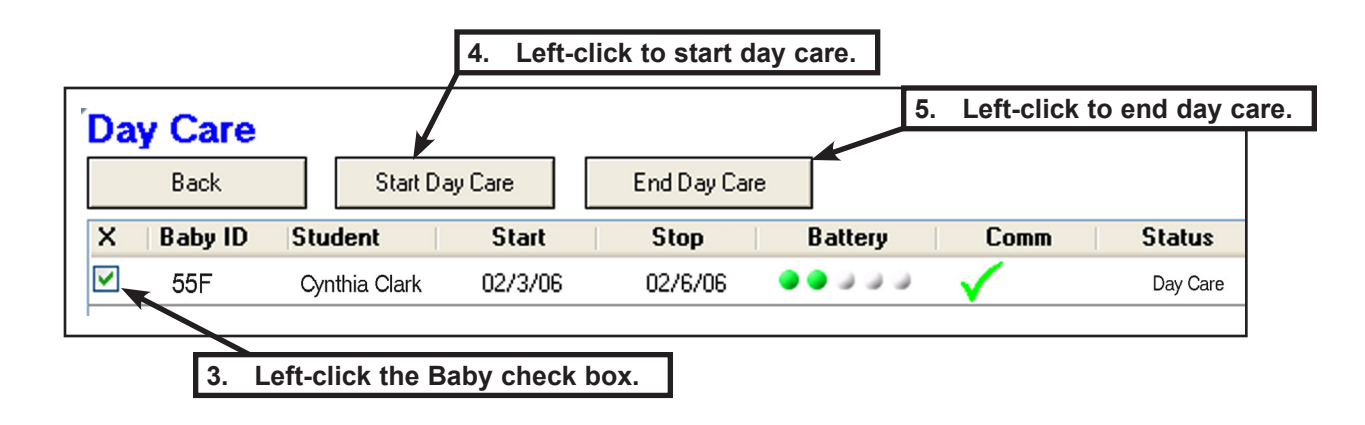

6. Left-click **Back** to close the Day Care screen.

# **Baby Birth Certificate**

The Baby Birth Certificates - Summary screen allows printing birth certificates on a host computer printer, or as a hard copy if you have a printed curriculum binder. This template can be printed or photocopied and birth certificate data for each participant can be printed from the All Babies screen or the Available Babies screen in the software.

## **Open the Baby Birth Certificates Screen**

- 1. On a Baby list, left-click the Baby check box.
- 2. Left-click **Birth Certificates**. The Baby Birth Certificates Summary screen will display.

| All Babies                           | 2. Left-click Birth Certificates.  |      |
|--------------------------------------|------------------------------------|------|
| Demo Program Baby Birth Certificates | Get Report Stop Maintenance Day    | Care |
| X Baby ID Student Name               | Start Stop Battery Comm Stat       | tus  |
| BABY35F2 Casey Custer                | 2/25 3PM 2/26 3PM 🔶 🌢 🥥 🥥 🗸 👘 Acti | ve   |
| 1. Left-click the Baby check box.    |                                    |      |

### **Print Birth Certificate**

1. On the Baby Birth Certificates - Summary screen, left-click Print Birth Certificates. The print dialog box displays.

| Back     1. Left-click Print Birth Certificates.       Baby ID     Parent Name     Baby Name     Birth Date     ID1     ID2       BABY35F2     Casey Custer     Kelly Custer     2/24 1PM     10069     0906F | Baby Birth Certificates - Summary |            |                                  |                               |       |  |  |
|----------------------------------------------------------------------------------------------------|-----------------------------------|------------|----------------------------------|-------------------------------|-------|--|--|
| Baby IDParent NameBaby NameBirth DateID1ID2BABY35F2Casey CusterKelly Custer2/24 1PM100690906F                                                                                                    | Bac                               | k          | Print Birth Certificates 1. Left | -click Print Birth Certificat | es.   |  |  |
| BABY35F2 Casey Custer Kelly Custer 2/24 1PM 10069 0906F                                                                                                    | Baby ID                           | Parent Na  | me Baby Name                     | Birth Date ID1                | ID2   |  |  |
|                                                                                                    | BABY35F2                          | Casey Cust | er Kelly Custer                  | 2/24 1PM 10069                | 0906F |  |  |

- Left-click Preferences to select the page size, orientation, margins, and set the paper source to manual feed or bypass.
- 3. Left-click on the printer to be used.
- 4. Insert the birth certificate templates into the manual feed tray of your printer. Print one birth certificate first, as a test, to make sure that you have inserted the paper into the printer in the right direction.
- 5. Left-click **Print**. The birth certificate will print.

| 🌢 Print                                                                                          |                                                                                                    | ? 🗙                                          |
|--------------------------------------------------------------------------------------------------|----------------------------------------------------------------------------------------------------|----------------------------------------------|
| General                                                                                          | 3. Select a printer.                                                                                                    |                                              |
| Select Printer                                                                                   | n REDWOLF                                                                                                    | P4 on ROSE<br>P4PS on ROSE<br>P1J4SP on ROSE |
| Status: Ready                                                                                    |                                                                                                    | Preferences                                  |
| Commeni 2. Le                                                                                    | eft-click <b>Preferences</b> to select the select the select the select the select the select the select the select the select select the select select the select select the select select the select select the select select select the select select sel | ne Find Printer                              |
| ⊙ All m                                                                                          | anual feed or bypass.                                                                                                    | opies: 1 📚                                   |
| <ul> <li>Selection</li> <li>Pages:</li> <li>Enter either a sing<br/>page range. For e</li> </ul> | ) Current Page<br>Collat<br>le page number or a single<br>example, 5-12                                                                                                    |                                              |
| 5. Left                                                                                          | t-click Print.                                                                                                    | Print Cancel                                 |

# **Generating Reports**

Control Center software enables users to generate two types of reports:

- 1. Optional manual progress reports to monitor participants while the simulation is in progress.
- 2. Final reports automatically created for each participants at the end of the simulation.

The option below allows retrieval of simulation data from Baby while the simulation is still in progress.

### **Select Babies and Get Report**

Make sure all Babies you want to Get Reports for are within communication range of the wireless communication adaptor. If Babies are not within range, the command will time out after a few attempts.

- 1. On the Baby list, left-click all of the Baby check boxes you want a report for.
- 2. Left-click **Get Repor**t. The software and wireless communication adaptor will search for each checked Baby in the list, one at a time, and retrieve the simulation reports.
- 3. The Status column will change briefly to read **Get Report** and then **Report OK** if the command was successful, or **Report Fail** if the command failed.

The simulation report will be placed into the folder that Baby's reports have been assigned to. Each new download of a report for that Baby during the same simulation will overwrite the old report automatically and store it in the same location. When the simulation is over and Baby is brought within range of the computer, the software automatically retrieves the final simulation data and overwrites the older report.

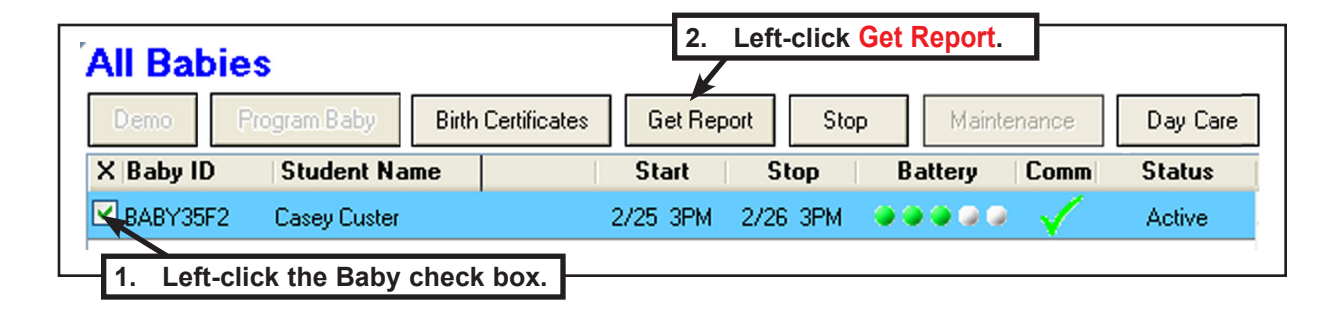

# After the Simulation

The Report menus allow collecting, viewing, exporting, and printing student reports. You can edit the Class Name, Student Name, Baby Name, or add your own comments to the reports. When the Control Center software is opened for the first time, there is only one report folder in the report database, called No Class. See <u>Assign Class Name</u> or <u>Add a Report</u> <u>Folder</u> to learn how to create, move, and delete folders. See <u>Using Reports</u> to learn how to edit the rubric and other information in each simulation report.

# **Report List**

Simulation reports are added to a report folder by entering the report folder name when programming Baby for a simulation. See<u>Assign Class Name</u>.

#### Add a Report Folder Reports 🗩 [Add] [Edit] On the main screen, left-click Reports [Add]. The Add Report Folder dialog 1. box displays. No Class 0 Left-click [Add] 1. 2. Enter the new folder name into the text field. Trash. 0 Left-click OK to save the folder name or Cancel to abandon creating a new 3. folder and close the dialog box. Note: The "No Class" folder itself cannot be deleted or renamed. 🐉 Baby Control Center - Add Report Folder 2. Enter the folder name. Folder Name... Please enter a name for the new folder Home Room 102 Left-click OK. 3 OK Cancel [Add] [Edit] Reports No Class 2 The new folder name displays on the report list with the number of reports in the 4. Home Room 102 1 folder. 3 Trash The folder name displays on 4. the folder list.

## **Edit Report Folders**

You can rename report folders, empty reports to the trash folder, or delete a single report (move it to the trash folder).

- 1. Left-click Reports [Edit] to open the Report Folders screen.
- 2. The Report Folders screen displays.

| boreen.               | Reports                        | [Add] [Edit]    |
|-----------------------|--------------------------------|-----------------|
| 1. Left-click [Edit]. | No Class<br>Home Room<br>Trash | 2<br>102 1<br>3 |
|                       |                                |                 |

#### **Rename a Folder**

- 1. To rename a folder, left-click the folder check box on the folder list.
- 2. Left-click Rename. The Name Folder dialog box displays.

| Report | Folders 2. I              | _eft-click Rename. |         |   |
|--------|---------------------------|--------------------|---------|---|
| Rer    | ame Empty                 | Delete             |         |   |
| X      | Name                      |                    | Reports |   |
| 🗆 🗊    | No Class                  |                    | 3       | ~ |
|        | Home Room 102             |                    | 1       |   |
|        | Trash                     |                    | 0       |   |
|        |                           |                    |         |   |
| - F    | Left-click the folder che | eck box.           |         |   |

- 3. Enter the new folder name into the text field.
- 4. The class folder name can be no longer than 15 characters (letters, numbers, and spaces).
- 5. Left-click **OK** to save the new folder name or **Cancel** to abandon renaming a folder and close the dialog box.
- 6. The new folder name displays on the report list with the number of reports in the folder.

|        | 🖇 Name Folder                           | X              |
|--------|-----------------------------------------|----------------|
|        | Class Folder Name                       |                |
|        | Please enter a new name for this folder |                |
|        | Education 101                           |                |
|        | 1                                       |                |
| 3. Ent | er the new folder                       | Cancel         |
| nar    | ne in the text field.                   |                |
|        | 4.                                      | Left-click OK. |

## **Empty a Folder**

Folders must be emptied before they can be deleted.

- 1. Left-click on **Reports [Edit]** to open the Report Folders screen.
- 2. Left-click the folder check box for the folder to be emptied.
- 3. Left-click **Empty** on the Report Folders screen.
- 4. All reports in the selected folder are moved to the trash folder.

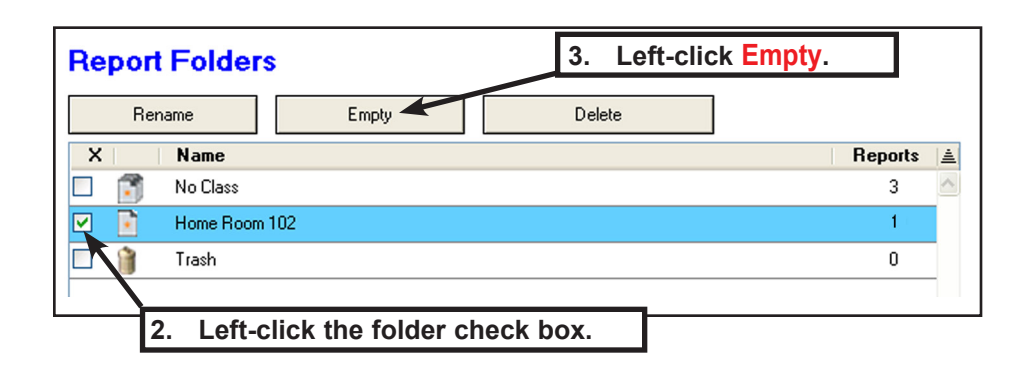

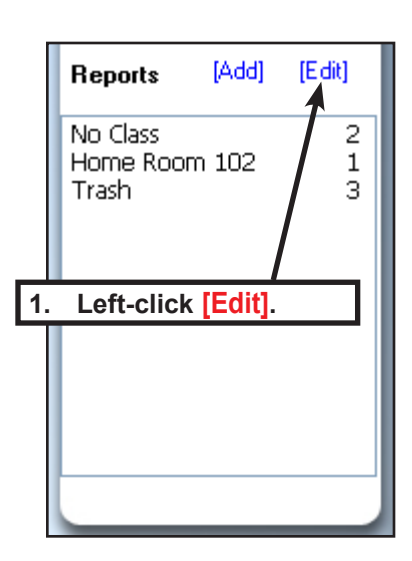

### **Delete a Folder**

A folder cannot be deleted if it contains any student reports. See Empty a Folder.

- 1. To delete a folder, click the folder check box on the folders list.
- 2. Left-click **Delete** on the Report Folders screen.
- 3. The selected report folder is erased from the database.

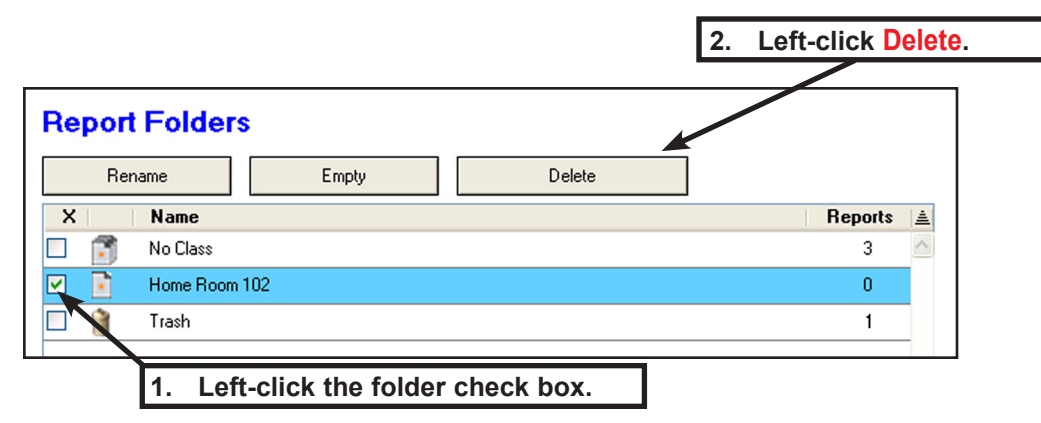

# Selecting the Report Language

Reports can be viewed and printed in another supported language, regardless of the language you are using on your computer.

### Select a language

- 1. Left-click on Language: English. A drop-down list will appear containing other language choices.
- 2. Left-click on the language you would like to use for viewing and printing reports. All reports will be displayed and printed in that language until you change it.

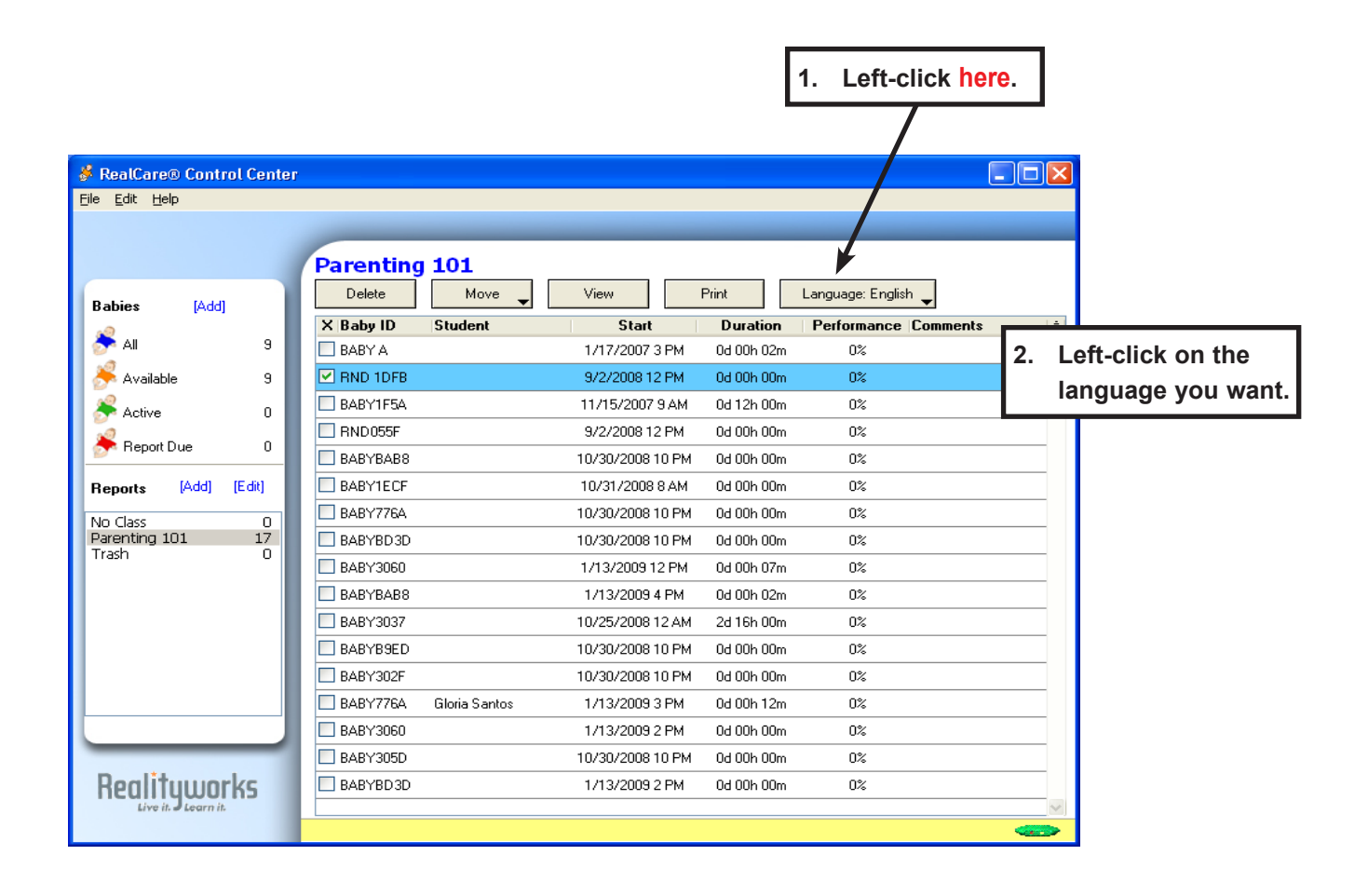

# **Using Reports**

Reports in the report folder list can be viewed, edited, printed, moved to a different folder, or deleted.

## View a Report

- 1. Left-click on the report folder name that contains reports to be viewed.
- 2. The list of reports in the folder display on the folder list. Left-click on the Baby check box for the report or reports to be displayed.
- 3. Left-click on View. The first selected report will display.
- 4. Left-click Previous and Next to toggle between each report.
- 5. Left-click **Back** to close the report without saving any changes or left-click **Done** to save and changes and close the reports.

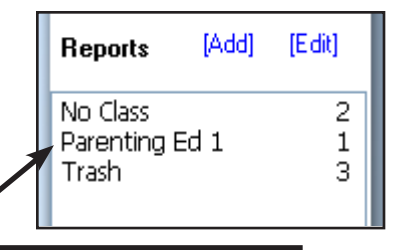

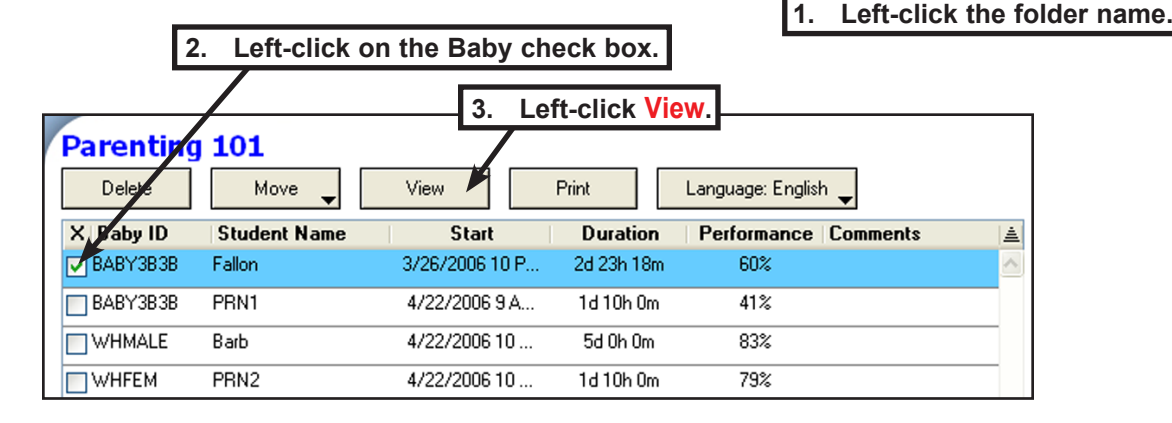

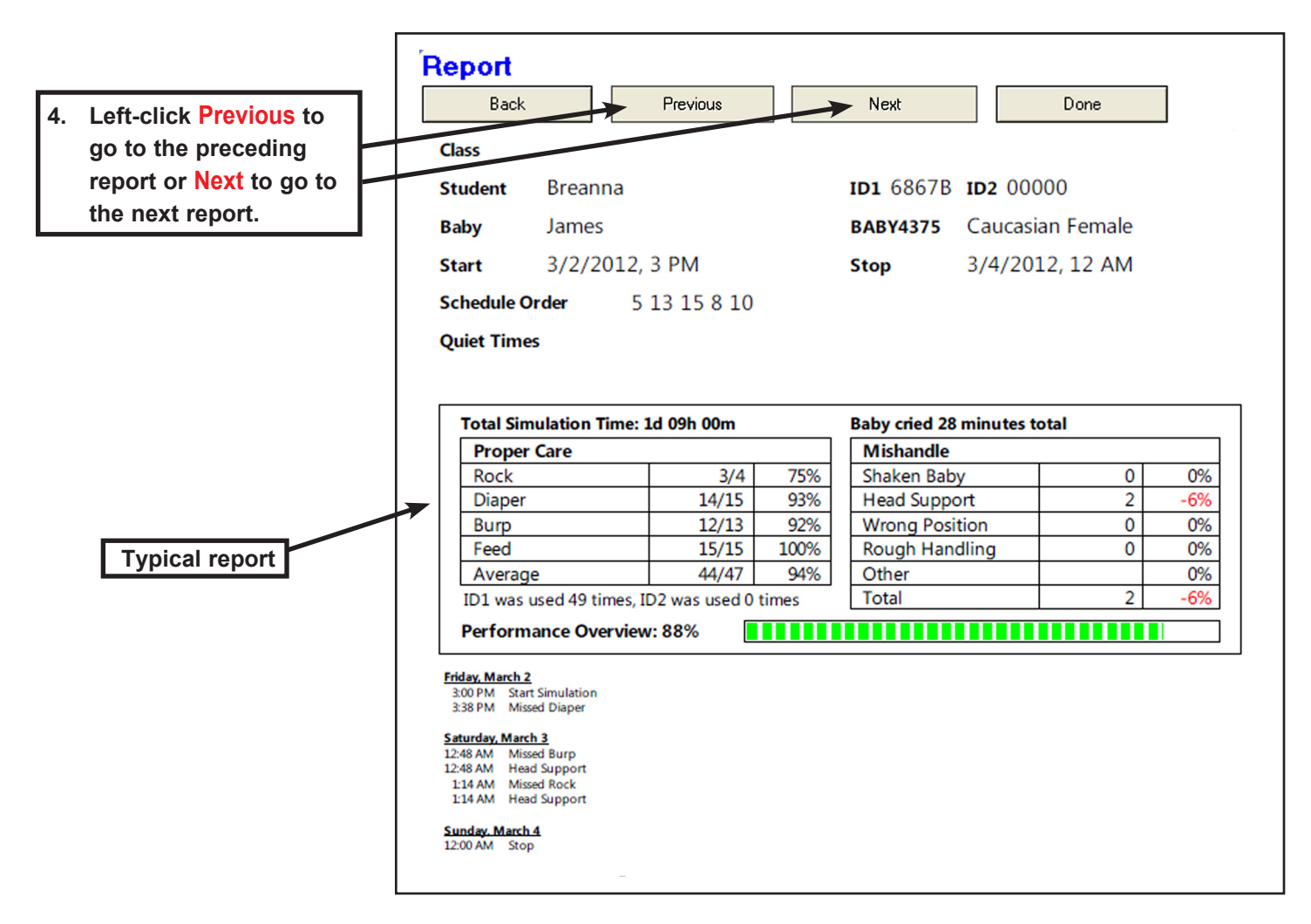

## View a Report continued

- 1. RealCare Baby 3 contains sensors to read the internal temperature of Baby. On the second page of the report, you can view the temperature range that Baby was in.
- RealCare Baby 3 is able to detect the clothing it is wearing. This can be used in conjunction with the temperature readings to determine if Baby was clothed appropriately for the environment. This chart can be found on the second page of the report.
- 3. RealCare Baby 3 is also equipped with car seat detection sensors. The second page of the report will tell you how long Baby was in the car seat.

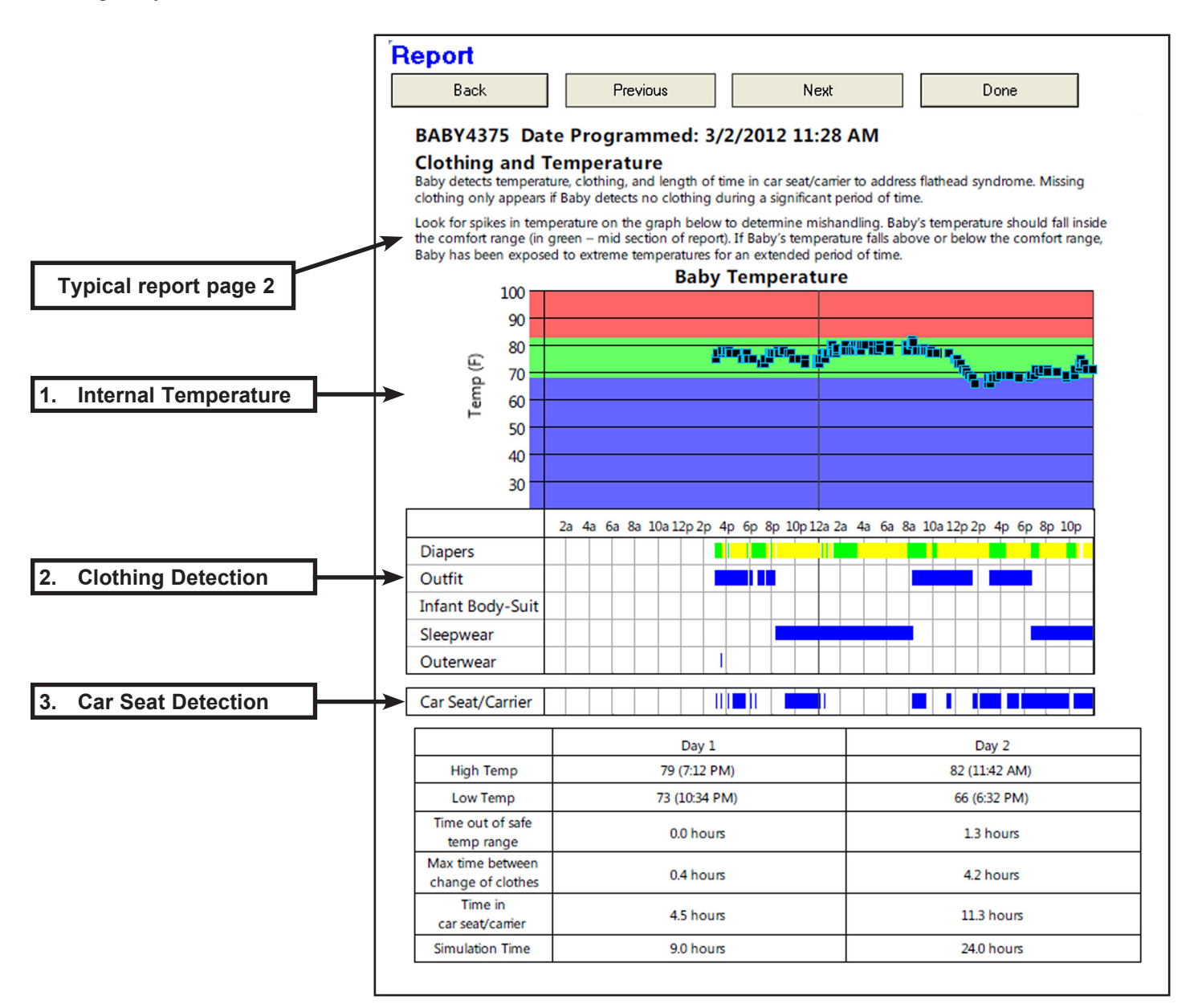

## **Edit Reports**

Some information in each report can be changed (class, student, Baby name, the grading rubric, and comments. See <u>View a Report</u>.

## **Change Class Folder**

The report being viewed can be moved to another report folder but a new report folder cannot be created.

- On the Report screen, leftclick Class [Edit]. The List Selection dialog box displays.
- 2. Left-click on the destination folder name.
- Left-click OK to save the destination folder name or Cancel to abandon moving the report and close the dialog box.

|                                 | Class           | No Class | [[     | Edit] |                                       |
|---------------------------------|-----------------|----------|--------|-------|---------------------------------------|
| 💰 List Sele                     | ction           |          | ×      |       | Left-click Class [Edit].              |
| Please sele                     | ct from the lis | t below  |        |       |                                       |
| No Class<br>Trash ◀<br>Home Roo | om 102          |          |        | 2     | 2. Left-click on the new folder name. |
|                                 |                 |          |        |       | 3. Left-click <mark>OK</mark> .       |
|                                 |                 |          |        |       |                                       |
|                                 | L               |          | Cancel |       |                                       |

### **Change the Student Name**

A new student name can be entered into the report as follows.

- 1. Left-click **Student [Edit]**. The Edit Student dialog box displays.
- 2. Enter the new student name.
- 3. Left-click **OK** to save the new name or **Cancel** to abandon entering a new name and close the dialog box.

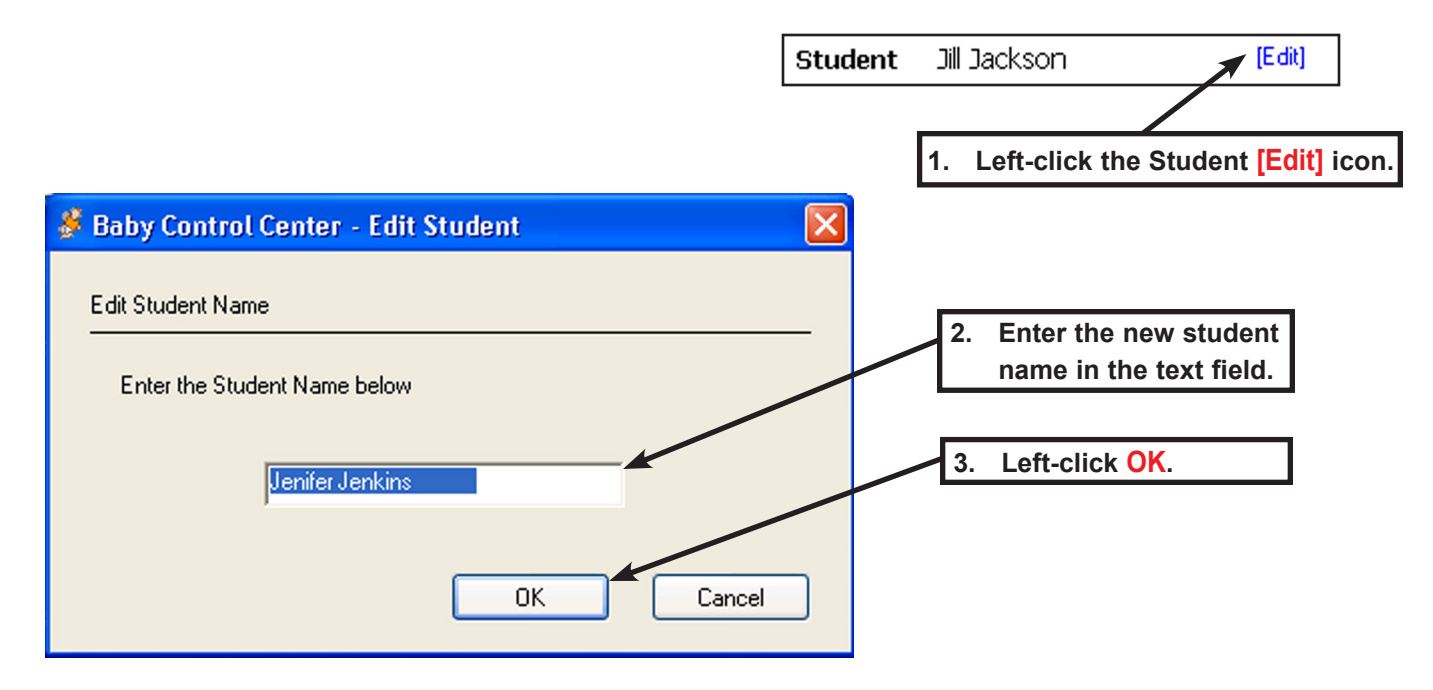

## Change the Baby Name

A new Baby name can be entered into the report as follows.

- 1. Left-click **Baby** [Edit]. The Edit Baby Name dialog box displays.
- 2. Enter the new Baby name.
- 3. Left-click **OK** to save the new name or **Cancel** to abandon entering a new name and close the dialog box.

| 5                                                                              |                                                                                                  |
|--------------------------------------------------------------------------------|--------------------------------------------------------------------------------------------------|
| 💰 Edit Baby Name 🛛 🛛                                                           | 1. Left-click the Baby [Edit] icon.                                                              |
| Edit Baby Name Edit Baby Name Enter the student-assigned baby name below Angel | <ol> <li>2. Enter the new Baby<br/>name in the text field.</li> <li>3. Left-click OK.</li> </ol> |
| OK Cancel                                                                      |                                                                                                  |

Baby

Sniffles

[E dit]

### **Edit the Mishandle Rubric**

The mishandle rubric can be edited as follows.

- 1. Left-click [Edit Rubric]. The Edit Mishandle Rubric dialog box displays.
- 2. Adjust each percentage (Shaken Baby, Head Support, Wrong Position, Rough Handling) by left-clicking on the up or down arrows.
- 3. When adjustments are complete, left-click **OK** to save the edit rubric information or **Cancel** to abandon the changes to the rubric and close the dialog box.

Caution! Changing the mishandle rubric will update all reports in the database, both old and new.

|                                                                 | 1.                                           | Left-click [Edit Rubric].                                                       |
|-----------------------------------------------------------------|----------------------------------------------|---------------------------------------------------------------------------------|
|                                                                 | [Edit Rubric]                                | 🖇 Edit Mishandle Rubric 🛛 🔀                                                     |
| Baby cried 1 minutes<br>Mishandle                               | total                                        | Mishandle Rubric 2. Left-click on the up                                        |
| Shaken Baby<br>Head Support<br>Wrong Position<br>Rough Handling | 0 0%<br>0 0%<br>19 <mark>-57%</mark><br>0 0% | and down arrows.         Please enter your grade adjustment per mishandle event |
| Other<br>Total                                                  | _[Edit Uther] 0%<br>19 57%                   | Shaken Baby 📑 🚰 %                                                               |
|                                                                 |                                              | Head Support 3 🔷 %                                                              |
|                                                                 |                                              | Wrong Position 3 🗘 %                                                            |
|                                                                 |                                              | Hough Handling 🔰 3 🥃 %                                                          |
|                                                                 |                                              | 3. Left-click OK. Cancel                                                        |

## Edit the Other Grade Adjustment

A grade adjustment can be performed as follows.

- 1. Left-click [Edit Other]. The Edit Other Grade Adjustment dialog box displays.
- 2. Adjust by left-clicking Adjust Grade by up or down arrows as a positive or negative percentage.
- 3. When adjustment is complete, left-click **OK** to save the adjustment or **Cancel** to abandon the adjustment and close the dialog box.

# Caution! Changing the "Edit Other Grade Adjustment" only updates one report - the one that is currently visible on the screen.

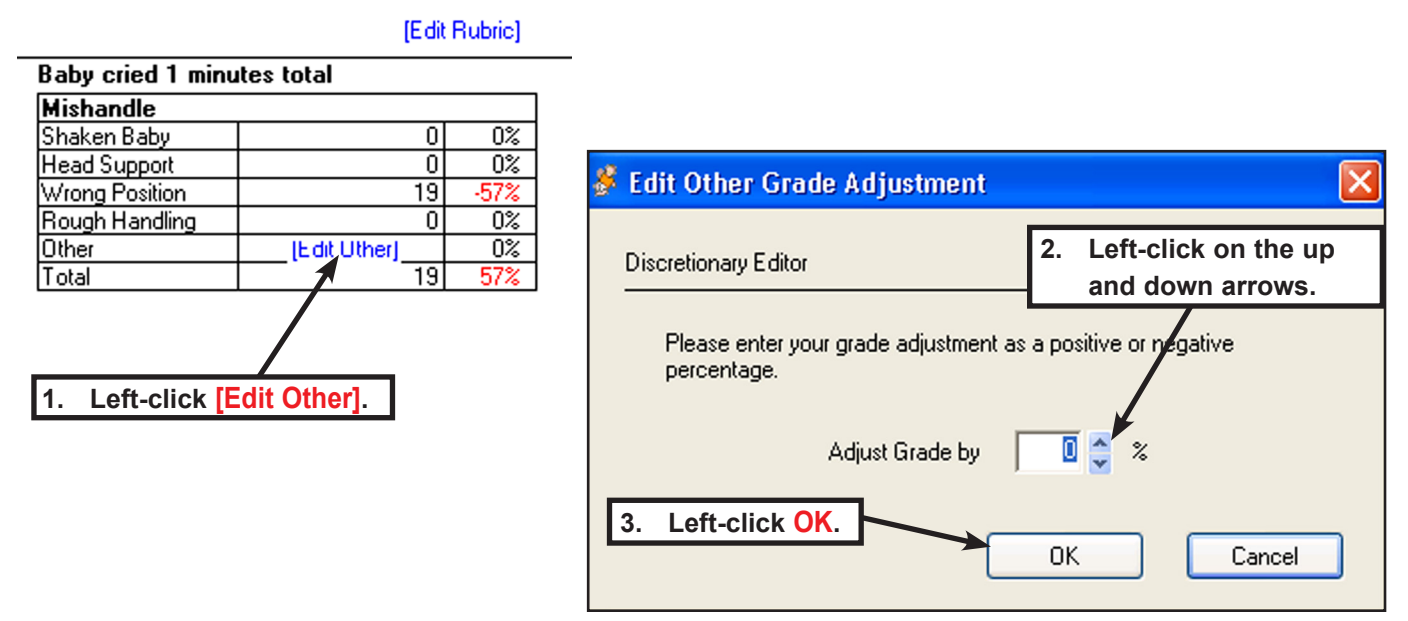

### Add Comments to the Report

Comments can be added to the report as follows.

- 1. Left-click Comments: [Edit]. The Edit Comments dialog box displays.
- 2. Enter text into the text field.
- 3. When adding text is complete, left-click **OK** to save the comments or **Cancel** to abandon comments and close the dialog box.

| Comments: [Edit] | 1. Left-click Comments: [Edit].    |   |
|------------------|------------------------------------|---|
|                  | 2. Enter text into the text field. |   |
| 💰 Edit Comments  |                                    | < |
|                  |                                    |   |
|                  | 3. Left-click OK. OK Cancel        |   |

## **Print a Report**

Simulation reports can be printed on a printer as follows. Open the report folder containing the report to be printed.

- 1. Left-click on the Baby check box for the report to be printed. More than one Baby can be selected.
- 2. Left-click Print. The Print Reports Summary screen will display.

| 4 | Parenting | 1. Left-clie | ck on the Baby ch | eck box.   | 2. Left-click Print. |   |
|---|-----------|--------------|-------------------|------------|----------------------|---|
|   | Delete    | Move         | View F            | Print      | Language: English    |   |
|   | X Baby ID | Student Name | Start             | Duration   | Performance Comments |   |
| 0 | BABY3B3B  | Fallon       | 3/26/2006 10 P    | 2d 23h 18m | 60%                  | ^ |
| [ | BABY3B3B  | PRN1         | 4/22/2006 9 A     | 1d 10h 0m  | 41%                  |   |
| [ | WHMALE    | Barb         | 4/22/2006 10      | 5d Oh Om   | 83%                  |   |
| [ | WHFEM     | PRN2         | 4/22/2006 10      | 1d 10h 0m  | 79%                  |   |

 Left-click on the Print Reports - Summary screen Print icon. The Print dialog box displays. Left-click Back to return to the folder report list without printing.

| , | Print Reports - Summary |                |          |             |                 |         |  |
|---|-------------------------|----------------|----------|-------------|-----------------|---------|--|
|   | Back                    | Prin           | it 🗸     | 3. Lei      | tt-click Print. |         |  |
|   | Student Name            | Start          | Duration | Performance | Comments        | Printed |  |
|   | Diane Dunkins           | 2/27/2006 9 AM | Od Oh Om | 100%        |                 |         |  |
|   |                         |                |          |             |                 |         |  |

4. Left-click Preferences to select the 🍓 Print **?** × page size, source, orientation, mar-4. Select a Printer. gins, etc. General 5. Left-click on the printer to be used. Select Printer 6. Left-click Print. The reports Canon i960 on REDWOLF HP4 on ROSE will print. 🍓 Family Tree Maker Printer HP4PS on ROSE ROSE HP1220COLOR on ROSE HPLJ4SP on ROSE < > Status: Ready Preferences Left-click Preferences to 5. Location: select the page size, source, Find Printer... Comment: orientation, and margins. Page Range 💽 All Number of copies: 1 \$ Selection O Current Page 0 Pages: Collate 3 3 Enter either a single page number or a single page range. For example, 5-12 Left-click Print. 6. Print Cancel

## **Delete a Report**

Open the folder containing the report to be deleted.

- 1. Left-click on the Baby check box for the report to be deleted.
- 2. Left-click Delete. The report is moved to the trash folder.

Caution! Reports deleted from the trash folder are permanently deleted from the database.

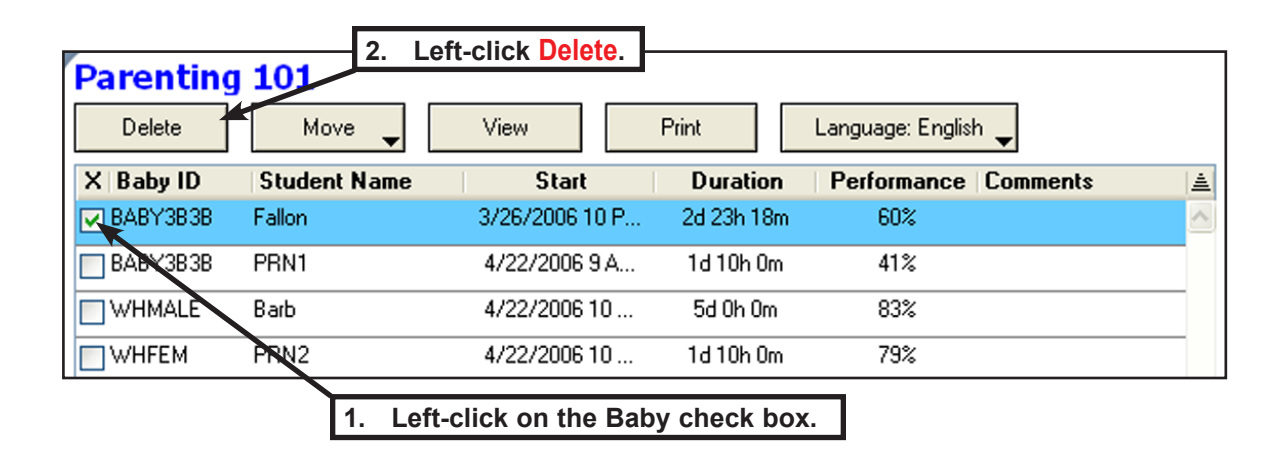

### Move a Report to a Different Report Folder

Open the folder containing the report to be moved.

- 1. Left-click on the Baby check box for the report to be moved.
- 2. Left-click the Move down arrow. The report folder list displays.
- 3. Left-click on the destination folder or **New Folder** to create a new folder.
  - a. To create a new folder, left-click New Folder.
  - b. The Add Report Folder dialog box displays.
  - c. Enter the new folder name and left-click OK. The report moves to the new folder.

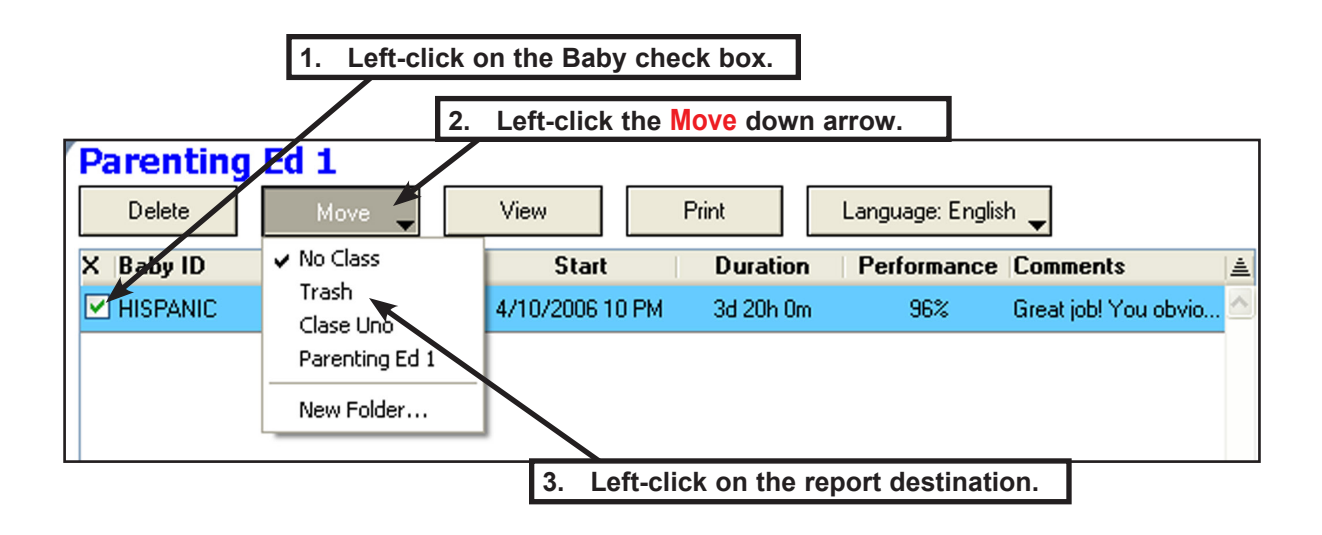

# **Export a Report**

This option saves a copy of the actively viewed report to the computer clipboard as an image file. You can paste this file into many applications, including e-mail, word processing programs, and photo editing programs. Only one report can be exported at a time.

- 1. Left-click on the report folder name that contains the reports to be exported.
- 2. The list of reports in the folder are displayed. Left-click on the Baby check box for the report to be exported.
- 3. Left-click on View. The selected report will display.
- Left-click the File menu and position your cursor over Export. A flyout appears with the words Copy to Clipboard. Left-click on Copy to Clipboard. The viewed report is copied as an image file to your computer's clipboard.
- 5. Open an e-mail, a word processing document, etc. and choose Edit-->Paste or do a RIGHT-click in the body of the e-mail or word processing document and choose Paste to insert the report image.

Note: If your word processing, e-mail, or other software program has difficulty pasting the report image into a document, close and reopen that program and try the File-->Export-->Copy to Clipboard command again.

(Text-based programs (word processing, e-mail, etc.) give preference to text on the clipboard, not images. This may cause the program to paste any previously copied text rather than your report image. Closing and opening the program resets the clipboard, allowing you to copy and paste your report image.)

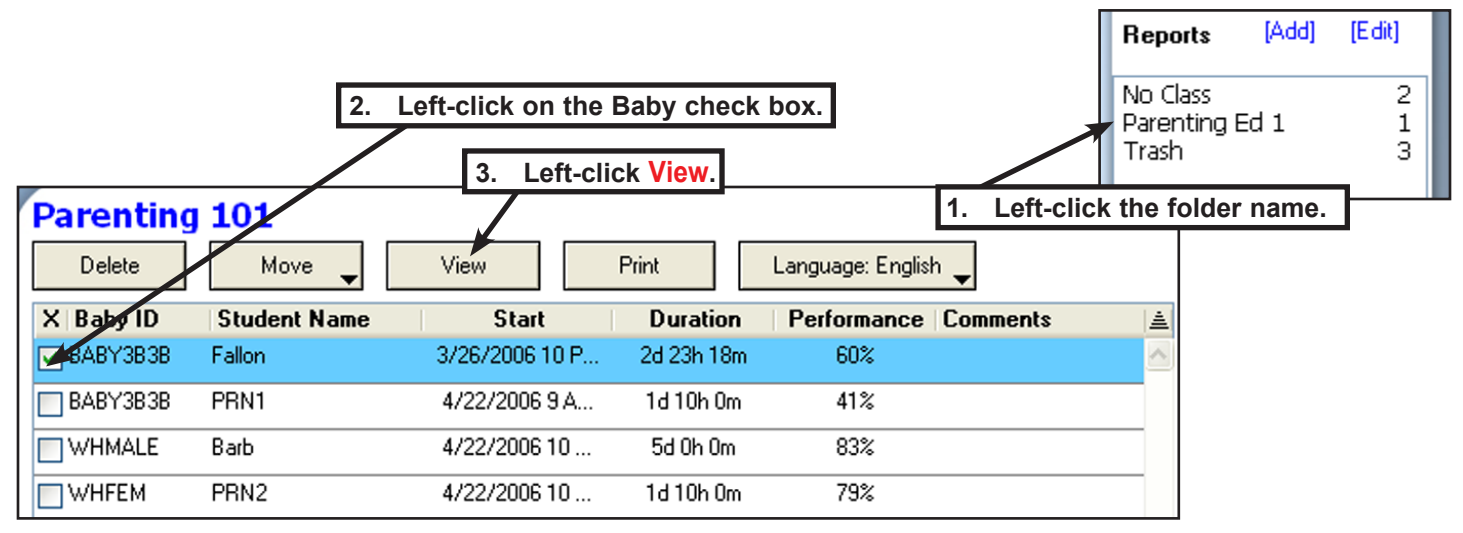

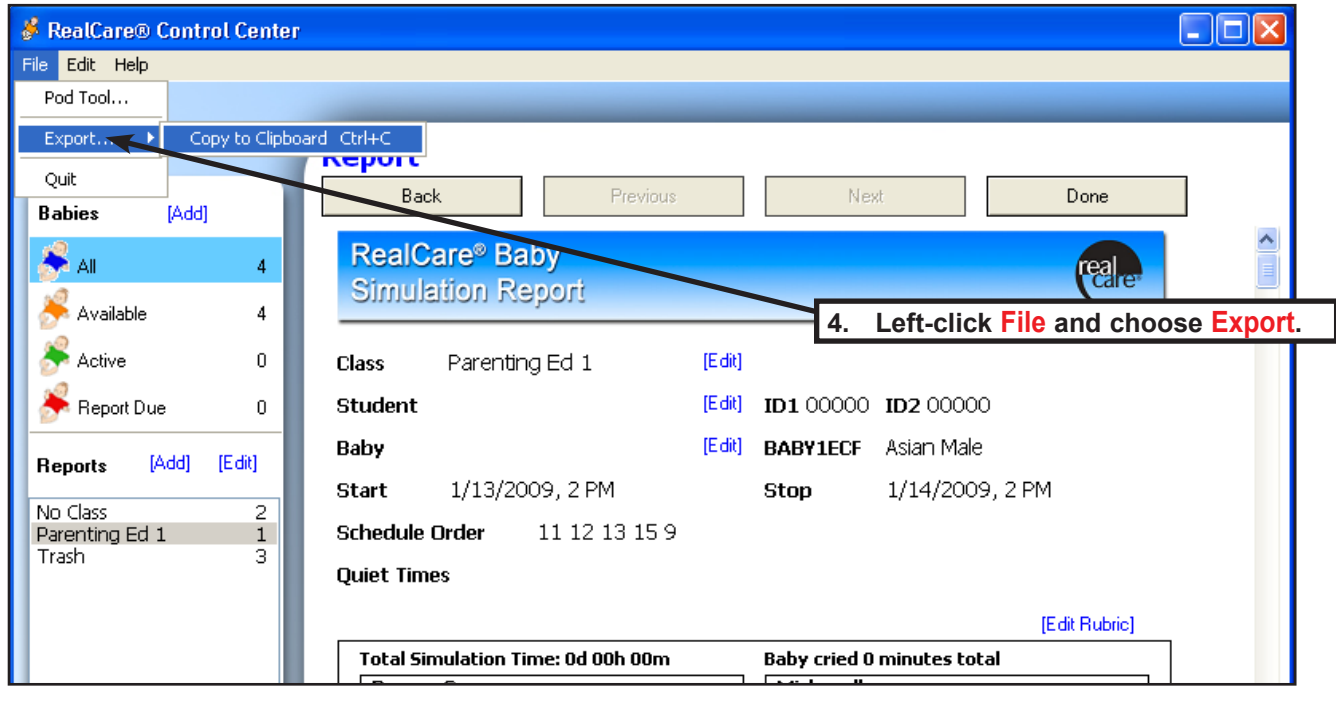

# Maintenance

## **Maintenance Screen**

The Maintenance screen allows the user to locate a Baby that is within communication range and perform diagnostics and testing.

### **Open the Maintenance Screen**

- 1. On the All Babies screen or Available Babies screen, left-click on the Baby check box for each Baby that requires maintenance or location.
- 2. Left-click Maintenance. The Maintenance screen will display.

| All Babi     | es                      |                | 2. Left-c   | lick Mainten | ance.    |            |    |
|--------------|-------------------------|----------------|-------------|--------------|----------|------------|----|
| Demo         | Program Baby Birth Cert | ificates Get F | leport 9    | Stop Mai     | ntenance | Day Ca     | re |
| X Baby ID    | Student Name            | Start          | Stop        | Battery      | Comm     | Status     |    |
| 🔲 057C       | Jeff Mitchell           | 12/5 5PM       | 12/11 1AM   |              | 0        | Report Due | ^  |
| ✓ 0F29       | Hannah Donovan          | 11/29 3PM      | 12/4 12PM   | 00000        | 0        | Available  |    |
| 1 <u>F87</u> | Gabe Havnes             | 11/29 11AM     | 111/29 12PM |              | 0        | Report Due |    |
| 1. Let       | ft-click the Baby check | box.           |             |              |          |            | _  |

## Locate a Baby

- 1. Left-click the Baby check box for the Baby to be located.
- 2. Locate Baby by left-clicking Page to prompt Baby to coo.

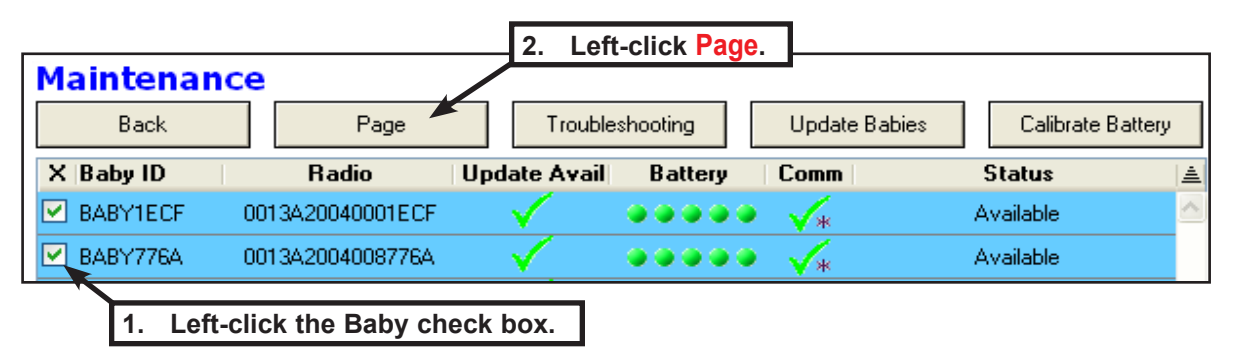

# Troubleshooting

Use the Troubleshooting screen if you want to check that your Baby is functioning normally.

## **Open the Troubleshooting Screen**

- 1. On the Maintenance screen, left-click the Baby check box for the Baby that requires troubleshooting.
- 2. Left-click **Troubleshooting** to display the Troubleshooting screen.

| Maintenan | се                |              |          | 2. Left-c     | lick Troubleshoo | ting.    |
|-----------|-------------------|--------------|----------|---------------|------------------|----------|
| Back      | Page              | Trouble      | shooting | Update Babies | Calibrate Bat    | tery     |
| X Baby ID | Radio             | Update Avail | Battery  | Comm          | Status           |          |
| BABY1ECF  | 0013A20040001ECF  | $\checkmark$ |          | <b>*</b>      | Available        | <u>~</u> |
| BABY776A  | 0013A2004008776A  | $\sim$       |          | <b>*</b>      | Available        |          |
| 1. Left-  | click the Baby ch | eck box.     |          |               |                  |          |

### **Troubleshoot Baby**

- 1. Left-click the Baby check box for Baby requiring testing.
- 2. Left-click Start Test. Baby will chime when ready for testing. Status will change from Available to Diag.
- 3. Refer to the table below for instructions and Baby's response to actions.
- 4. Baby will coo if all tests are passed. A green check displays below each symbol when that test is successful.
- 5. Left-click **Stop Test** and Baby will chime. The Baby's status will display **Available**.

| Test Function        | Action Needed by Test Person                        | Baby Response  | <u>Test Symbol</u> |
|----------------------|-----------------------------------------------------|----------------|--------------------|
| Battery              | None (automatic)                                    | None           |                    |
| Memory               | None (automatic)                                    | Соо            | CS                 |
| Movement (two tests) | Hold Baby on tummy, then head down                  | Two chimes     | Μον                |
|                      | Move Baby                                           | Cough          |                    |
| Feeding sensor       | Bring bottle to Baby's mouth                        | Chime          | Btl                |
| Neck forward         | Tilt Baby's head forward                            | Whimper        | Nf                 |
| Neck backward        | Tilt Baby's head backward                           | Two whimpers   | Nb                 |
| Rough handling       | Strike Baby on its right side just above the hip    | Three whimpers | RH                 |
| Yellow diaper        | Place yellow diaper onto Baby                       | Chime          | Yel                |
| Green diaper         | Place green diaper onto Baby                        | Chime          | Grn                |
| Wireless ID          | Hold ID close to Baby's belly button                | Chime          | ID                 |
| E-stop               | Push recessed E-stop push button on Baby's back     | Chime          | ES                 |
| Temperature          | None (automatic)                                    | None           | Тетр               |
| Outfit Top           | Place Outfit sensor close to Baby's belly button    | Chime          | ОТ                 |
| Outfit Bottom        | Place Outfit sensor close to Baby's belly button    | Chime          | OB                 |
| Body Suit            | Place Body Suit sensor close to Baby's belly button | Chime          | Bd                 |
| Outerwear            | Place Outerwear sensor close to Baby's belly button | Chime          | Ow                 |
| Sleeper              | Place Sleeper sensor close to Baby's belly button   | Chime          | SI                 |
| Car Seat             | Place Baby into Car Seat                            | Chime          | CA                 |
| All tests pass       | None (automatic)                                    | Соо            | Pass               |

# **Get Control Center Software and Baby Updates**

Software updates for both Control Center and Babies themselves can be retrieved via an Internet connection.

## **Check for Updates**

- 1. Left-click on the Help menu.
- 2. Left-click on Check for Updates. Make sure your Internet connection is active.
- 3. A web browser window will open, and a message will appear telling you if any updates are available for your version of Control Center software or for Baby.
- 4. If updates are available, see the sections below.

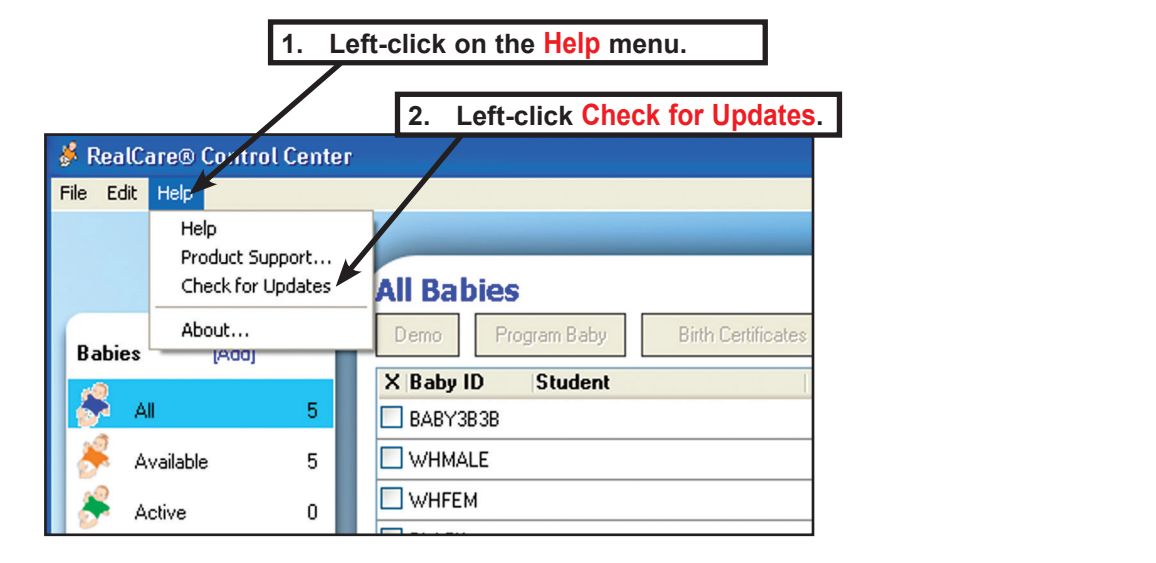

| Realityworks                                                                                                    | Software Updates                   |
|----------------------------------------------------------------------------------------------------|------------------------------------|
|                                                                                                    |                                    |
| The following FREE updates are available:                                                                                   |                                    |
| RealCare <sup>®</sup> II- <i>plus</i> Control Center software update.<br>Version 2.2.1.2                                    | DOWNLOAD                           |
| If you do not have a high-speed internet connection or would like to purchase the update CD<br>800.830.1416 or 715.830.2040 | please contact Customer Service at |

## **Download and Install Software Updates**

- 1. Left-click on the download button for the Control Center software update.
- 2. A window will appear containing instructions on how to complete the update download and installation.
- 3. Download the update installer file to your hard drive.
- 4. Open or run the downloaded file to start the update installation.
- 5. Follow the on-screen instructions to complete the installation.
- 6. A software update may or may not include a Baby update. If Babies show a green checkmark and an asterisk in the Comm column, they have a software update available. See Update Babies.

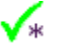

## **Update Babies**

Updates will become available via the Realityworks website. Please see <u>Get Control Center Software and Baby Up-</u> <u>dates</u> for download instructions. If Babies show a green checkmark and an asterisk in the **Comm** column, they have a software update available.

- 1. Connect all Babies to a charger.
- 2. At the All Babies screen, left-click the Baby check box for each Baby with an update available icon (green check and an asterisk) in the Comm column.
- 3. Left-click Maintenance.
- 4. Left-click Update Babies. An instruction box appears.
- 5. Rarely, the software indicates that a Baby requires a factory update. Please contact Product Support in that case.
- 6. Left-click the OK button in the instruction box.
- 7. A window appears showing the status of each Baby's update.
- 8. Updated Baby's status changes to Updating: Done.
- 9. The update process continues until every selected Baby is updated. Babies that temporarily fail are retried until successful.
- 10. The update process can be started and stopped as many times as desired.

#### Important notes:

- Have all Babies plugged into charger while updating.
- Each Baby could take over 35 minutes to update. Large numbers of Babies can take a very long time to update. You may need to review your computer's standby and hibernate settings.
- No harm will come from cancelling or interrupting Baby updates.

| All Ba   | bies                       |                                 | 2. Lef        | t-clic | k Maintenance. |
|----------|----------------------------|---------------------------------|---------------|--------|----------------|
| Demo     | Program Baby Birth Certifi | icates Get Report Stop Maintena | ance Day (    | Care   |                |
| X Baby I | D Student Name             | Start Stop Battery Co           | mm Status     |        |                |
| 🔲 057C   | Jeff Mitchell              | 12/55PM 12/111AM 🔍 🔍 🔍 🔍 🄇      | Report Due    | ~      |                |
| ✓ 0F29   | Hannah Donovan             | 11/29 3PM 12/4 12PM 🔍 🔍 🔍 🍳     | 🔉 🛛 Available |        |                |
| 1EV7     | Gabe Haynes                | 11/29 11AM 11/29 12PM 🥥 🗸 🌙 🖉 🄇 | Report Due    | ;      |                |
| 1        | I. Left-click the Baby     | v check boxes).                 |               |        | _              |

|           |                  |              |          | 4.            | Left-click Up | date Bal |
|-----------|------------------|--------------|----------|---------------|---------------|----------|
| Maintenar | ice              |              |          |               |               |          |
| Back      | Page             | Trouble      | shooting | Update Babies | Calibrate Ba  | attery   |
| X Baby ID | Radio            | Update Avail | Battery  | Comm          | Status        | à.       |
| BABY1ECF  | 0013A20040001ECF | $\checkmark$ |          | <b>*</b>      | Available     | ~        |
| BABY776A  | 0013A2004008776A | $\checkmark$ |          | <b>*</b>      | Available     |          |
| BABY3060  | 0013A20040043060 | $\checkmark$ |          | <b>*</b>      | Available     |          |
|           |                  |              |          | •             |               |          |

# **Calibrate Battery**

Weak batteries take less time to fully discharge starting from a full charge. Calibrate Battery checks Baby's battery module in a fast discharge mode and compares the discharge time to normal batteries.

## **Fully Charge Baby**

- 1. Connect Baby to charger. The green charge light on Baby's back turns ON.
- 2. Wait up to 6 hours for Baby's green charge light to turn OFF.
- 3. Baby's batteries now have a full charge.
- 4. Unplug Baby from charger.

## **Calibrate Battery**

- 1. Fully charge Babies and unplug from charger as described above.
- 2. At the Maintenance screen, left-click Calibrate Battery. An instruction box appears.
- 3. Left-click OK to check Baby's battery module or Cancel to do nothing.
- 4. Status column changes to Calibrate --.
- 5. Baby status stays in **Calibrate --** until the batteries are completely discharged (up to 20 hours).
- 6. Baby status automatically returns to Available when Calibrate Battery finishes.

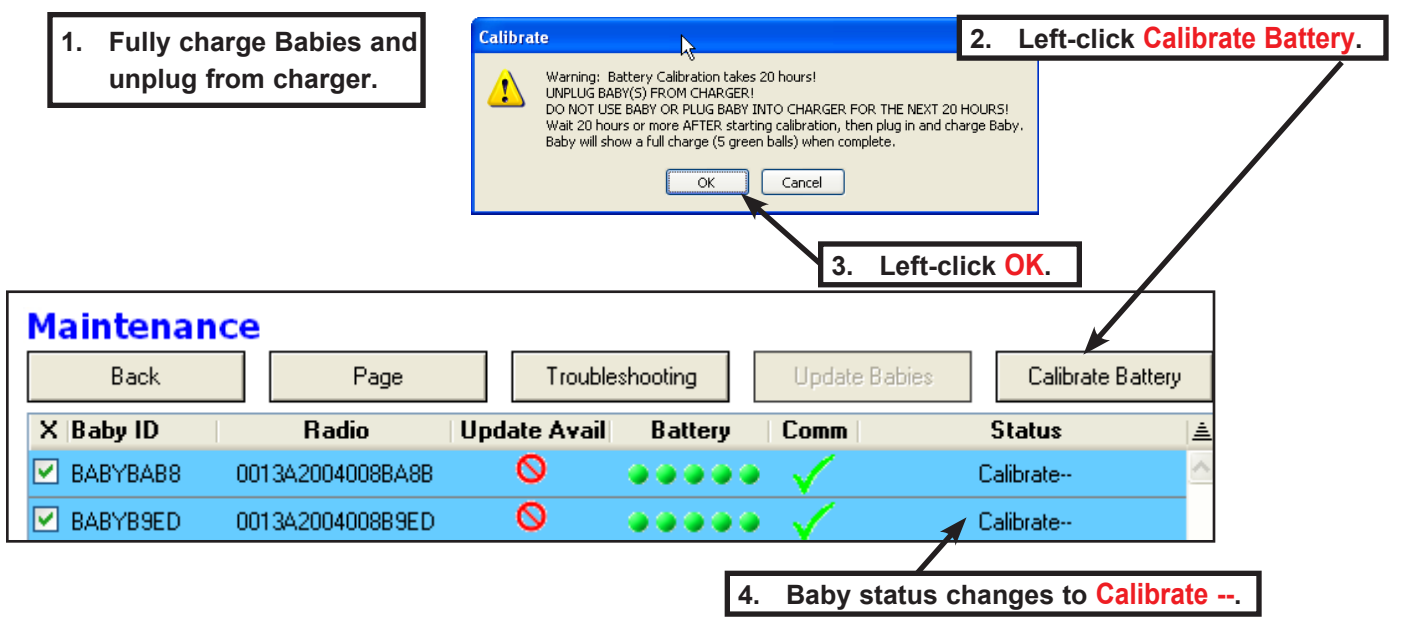

### **Read Calibrate Battery Result**

- 1. Calibrate Battery completely discharges Baby's battery, so plug Baby into the charger.
- 2. At the Maintenance screen, position the mouse pointer over the Baby battery balls.
- 3. Read the result at the bottom of the window.

|                                 |                  | 2. Po        | osition mou                             | ise pointer ov               | er battery balls | s. —     |
|---------------------------------|------------------|--------------|-----------------------------------------|------------------------------|------------------|----------|
| Maintenan                       | ce               |              |                                         |                              |                  |          |
| Back                            | Page             | Trouble      | shooting                                | Update Babies                | Calibrate B      | attery   |
| X Baby ID                       | Radio            | Update Avail | Battery                                 | Comm                         | Status           | <b></b>  |
| MABYBAB8                        | 0013A2004008BA8B | Ø            |                                         | $\langle \checkmark \rangle$ | Available        | <u>~</u> |
| MABYB9ED                        | 0013A2004008B9ED | Ø            |                                         | $\sim$                       | Available        |          |
|                                 |                  |              | ~~~~~~~~~~~~~~~~~~~~~~~~~~~~~~~~~~~~~~~ | 3. Read the                  | eresult.         | ~        |
| Battery power 100% of new 🚩 🛛 👞 |                  |              |                                         |                              |                  |          |

# Assign a Comm Channel

Depending on local conditions, WiFi or other radio sources may interfere with Baby communication. If the Baby Comm column frequently goes red even though the Baby is present and charged, you may wish to try another Comm Channel.

- 1. Channel change only works for current version Babies. Older Babies must use Comm channel 2. Affected Babies will trigger an "Are you sure?" prompt during channel change. See Get Software and Baby updates.
- 2. Plug all Babies into a charger.
- 3. Wait for the communication icon to appear green, which means it is available for channel scanning. You may position your mouse pointer over the icon to see how many commands remain be processed.

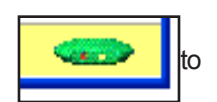

- 4. Left-click on Edit in the top menu bar.
- 5. Left-click on **Preferences** in the pull down menu to open the Edit Preferences window.

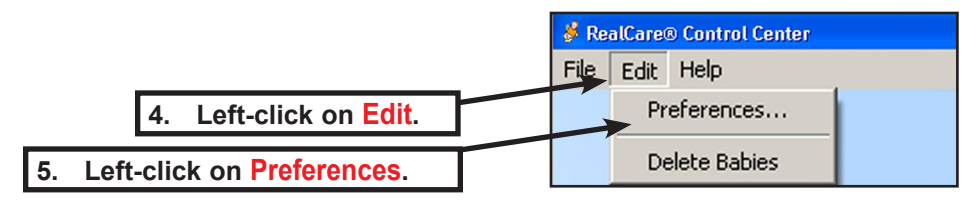

- 6. A graph of available channels appears. Open channels display as long green bars and heavily used channels display as short red bars. Channel activity may vary greatly from minute to minute, so monitor the graph for at least several minutes.
- 7. Pay special attention to the graph bar of the current channel, as marked by a green radio select button. A very short red bar indicates Baby communication interference. Please choose another channel.
- 8. Select another channel by left-clicking on the numbered radio button, or select the best channel by left-clicking Auto Select.
- 9. Left-click OK or Apply to save your changes, or Cancel to discard your changes.
- 10. Babies should connect to the Control Center software using the new channel within a few minutes. If they do not, make sure they are plugged into a charger.

Note: The end user should leave the Log Comm Activity to File check box unchecked. It should only be used with Product Support supervision.

# Delete a Baby from the Baby List

To remove a Baby from the Baby list:

- 1. Left-click the Baby check box.
- 2. Left-click Edit on the Control Center software toolbar.
- 3. Left-click Delete Babies on the drop-down menu. The Caution dialog box displays.

| 2. Left-click  | Edit.                                                                                                    |         |
|----------------|----------------------------------------------------------------------------------------------------|---------|
|                |                                                                                                    |         |
| File Edit Help | 3. Left-click Delete Babies.                                                                                          |         |
| Preferences    |                                                                                                    | -       |
| Delete Babies  | All Babies                                                                                                    |         |
| Babies [Add]   | Demo         Program Baby         Birth Certificates         Get Report         Stop         Maintenance         Date | ay Care |
|                | X Baby ID Student Start Stop Battery Comm Statu                                                                       | ls 🛓    |
| 🔊 All 5        | 💌 BABY3B3B 🛛 🕹 🕹 🕹 🗸 🗸 Availa                                                                                         | ble 🔼   |
|                |                                                                                                    |         |
| 1              | . Left-click the Baby check box.                                                                                      |         |

 Left-click Yes to delete Baby from the Baby list or No to do nothing. Deleting removes the Baby ID and all other Baby information from the database.

| 🖇 Caution                             | $\mathbf{X}$  |
|---------------------------------------|---------------|
|                                       |               |
| Caution                               |               |
|                                       |               |
| Are you sure you want to delete the s | elected baby? |
| 4. Left-click Yes to delete Baby.     |               |
|                                       | Yes No        |

## **Uninstall Control Center Software**

If necessary, Control Center software can be removed from the host computer by doing the following. To prevent damage to the operating system, always follow this procedure. If problems occur when removing the software, contact Reality-works Product Support (800.830.1416) before proceeding.

### Windows

- 1. Left-click the Windows Start button.
- 2. Left-click Control Panel.
- 3. Left-click on **Programs and Features**.
- 4. Select Baby Control Center and left-click Uninstall.

### Macintosh

- 1. Go to the Baby Control Center Software folder.
- 2. Open the \_uninst folder.
- 3. Double-click unistaller.command.
- 4. Follow the on screen instructions to complete the uninstall.

# End User License Agreement

### **Subscription and License Agreement**

By clicking the "accept" button and using this software, you agree to become bound by the terms of this Subscription and License Agreement ("Agreement"). If you do not agree to these terms, click on "decline" and, if you are downloading this software from a CD ROM, promptly return it to your vendor. READ THE FOLLOWING USE CONDITIONS AND DISCLAIMERS IN THIS AGREEMENT CAREFULLY BEFORE INDICATING YOUR ACCEPTANCE. In this Agreement, the term "you" refers to: (i) an individual purchasing a RealCare<sup>®</sup> Control Center subscription, as agent for a corporation, organization or other entity; or (ii) an individual consenting to this Agreement as a condition of using a RealCare<sup>®</sup> Control Center through a subscription purchased by a school or other institution ("Institution"), where the individual is employed by, a student or parent of a student at, or otherwise affiliated with the Institution.

REALCARE® CONTROL CENTER Subscription and License Agreement

LICENSE. Realityworks, Inc., in consideration of payment of the applicable subscription fee and acceptance of this Agreement, grants you a non-exclusive, transferable license and right to use and access the RealCare<sup>®</sup> Control Center subscription (the "Licensed Materials"). This subscription permits access and use of the Licensed Materials by loading the software on a computer(s).

OWNERSHIP. The Licensed Materials, including without limitation all copyrights and other intellectual property rights therein, are the sole and exclusive property of Realityworks (or its parents, subsidiaries, affiliates, or designers) or its suppliers. By indicating that you accept these terms, you do not become the owner of the Licensed Materials, but are entitled to use them according to the terms of this Agreement.

PROHIBITED USES: Except as expressly permitted in this Agreement, any copying, distribution or modification of the Licensed Materials is strictly prohibited. No part of the Licensed Materials may be copied for resale or other commercial use, or posted on public bulletin boards, web sites, Internet domains, or online chat rooms. No part of the Licensed Materials may be reverse engineered or included in other software.

LIMITED WARRANTY. This software is warranted by Realityworks, Inc. to be free from defects for two years following acceptance of the terms of this License Agreement. Realityworks, Inc. will replace at its expense any defective software returned to it during the warranty period. EXCEPT AS SET FORTH IN THE FOREGOING SENTENCE, REALITYWORKS MAKES NO WARRANTY OR REPRESENTATION, EXPRESSED OR IMPLIED, WITH RESPECT TO THE LICENSED MATERIALS, WHICH ARE LICENSED "AS IS". ALL OTHER WARRANTIES ARE EXPRESSLY EXCLUDED AND DIS-CLAIMED, INCLUDING WITHOUT LIMITATION IMPLIED WARRANTIES OF MERCHANTABILITY OR FITNESS FOR A PARTICULAR PURPOSE, AND ANY WARRANTIES ARISING BY STATUTE OR OTHERWISE IN LAW OR FROM COURSE OF DEALING, COURSE OF PERFORMANCE, OR USE OF TRADE. ANY STATEMENTS OR REPRESEN-TATIONS MADE BY ANY OTHER PERSON OR ENTITY ARE VOID. YOU ASSUME ALL RISK AS TO THE QUALITY, FUNCTION, PERFORMANCE, AND ACCURACY OF THE LICENSED MATERIALS.

LIMITATION OF LIABILITY. IN NO EVENT WILL REALITYWORKS OR ANY OTHER PARTY WHO HAS BEEN IN-VOLVED IN THE CREATION, PRODUCTION, PROMOTION OR MARKETING OF THE LICENSED MATERIALS BE LIABLE TO YOU OR ANY OTHER PARTY FOR ANY SPECIAL, INDIRECT, INCIDENTAL, RELIANCE, EXEMPLARY, OR CONSEQUENTIAL DAMAGES, INCLUDING LOSS OF DATA OR PROFITS, OR FOR INABILITY TO USE THE LICENSED MATERIALS, EVEN IF REALITYWORKS OR SUCH OTHER PARTY HAS BEEN ADVISED OF THE POS-SIBILITY OF SUCH DAMAGES. IN NO EVENT SHALL REALITYWORKS OR SUCH OTHER PARTY'S LIABILITY FOR ANY DAMAGES OR LOSS TO YOU OR ANY OTHER PARTY EXCEED THE LICENSE FEE PAID FOR THE LICENSED MATERIALS.

GENERAL. If any provision of this Agreement is determined to be invalid or unenforceable under any applicable law, it shall be deemed omitted and the remaining provisions shall continue in full force and effect. This Agreement may be modified only in writing authorized by Realityworks. Realityworks' waiver of any right shall not constitute a waiver of that or any other right in the future. This Agreement shall be governed by and construed in accordance with the laws and in the state and federal courts of the State of Wisconsin.

This Agreement constitutes the entire understanding between the parties with respect to the subject matter hereof, and all prior agreements, representations, statements, and undertakings, oral or written, are hereby expressly superseded and canceled.